CHANGE 1

DEPARTMENT OF THE ARMY TECHNICAL BULLETIN

# CALIBRATION PROCEDURE FOR SPECTRUM ANALYZER AN/USM-620

(TEKTRONIX, MODEL 495P)

Headquarters, Department of the Army, Washington, DC 20 September 2004

Distribution Statement A: Approved for public release; distribution is unlimited. TB 9-6625-2345-35, 27 August 2003, is changed as follows:

1. Remove old pages and insert new pages as indicated below. New or changed material is indicated by a vertical bar in the margin of the page.

Remove Pages 3 and 4 41 and 42

45 and 46

Insert Pages 3 and 4

41 and 42 45 and 46

2. File this change sheet in front of the publication for reference purposes.

### By Order of the Secretary of the Army:

Official:

hel B 26.0 JOEL B. HUDSON

Administrative Assistant to the Secretary of the Army

0420401

Distribution:

To be distributed in accordance with IDN 344783, requirements for TB 9-6625-2345-35.

PETER J. SCHOOMAKER

General, United States Army Chief of Staff

DEPARTMENT OF THE AMY TECHNICAL BULLETIN

# CALIBRATION PROCEDURE FOR SPECTRUM ANALYZER AN/USM-620 (TEKTRONIX, MODEL 495P)

Headquarters, Department of the Army, Washington, DC 27 August 2003

Approved for public release; distribution is unlimited.

**REPORTING OF ERRORS AND RECOMMENDING IMPROVEMENTS** You can improve this manual. If you find any mistakes or if you know of a way to improve these procedures, please let us know. Mail your letter or DA Form 2028 (Recommended Changes to Publications and Blank Forms) directly to: Commander, U.S. Army Aviation and Missile Command, ATTN: AMSAM-MMC-MA-NP, Redstone Arsenal, AL 35898-5000. A reply will be furnished to you. You may also provide DA Form 2028 information to AMCOM via e-mail, fax, or the World Wide Web. Our fax number is DSN 788-6546 or Commercial 256-842-6546. Our e-mail address is: <u>2028@redstone.army.mil</u>. Instructions for sending an electronic 2028 may be found at the back of this manual. For the World Wide Web, use https://amcom2028.redstone.army.mil.

|         |      |                                       | Paragraph | Page     |
|---------|------|---------------------------------------|-----------|----------|
| SECTION | I.   | IDENTIFICATION AND DESCRIPTION        |           |          |
|         |      | Test instrument identification        | 1         | 2        |
|         |      | Forms, records, and reports           | 2         | 2        |
|         |      | Calibration description               | 3         | 2        |
|         | II.  | EQUIPMENT REQUIREMENTS                |           |          |
|         |      | Equipment required                    | 4         | 4        |
|         |      | Accessories required                  | 5         | 4        |
|         | III. | CALIBRATION PROCESS                   |           |          |
|         |      | Preliminary instructions              | 6         | <b>5</b> |
|         |      | Equipment Setup                       | 7         | <b>5</b> |
|         |      | Calibrator Frequency                  | 8         | <b>5</b> |
|         |      | Calibrator Amplitude                  | 9         | 7        |
|         |      | Self Calibration                      | 10        | 8        |
|         |      | Marker Frequency and Counter Accuracy | 11        | 8        |
|         |      | Center Frequency Stability            | 12        | 10       |
|         |      |                                       |           |          |

| Paragraph | Page                                                                                                    |
|-----------|----------------------------------------------------------------------------------------------------|
| 13        | 11                                                                                                    |
| 14        | 15                                                                                                    |
| 15        | 18                                                                                                    |
| 16        | 21                                                                                                    |
| 17        | 22                                                                                                    |
| 18        | 25                                                                                                    |
| 19        | 29                                                                                                    |
| 20        | 30                                                                                                    |
| 21        | 33                                                                                                    |
| 22        | 34                                                                                                    |
| 23        | 40                                                                                                    |
| 24        | 43                                                                                                    |
| 25        | 43                                                                                                    |
| 26        | 44                                                                                                    |
| 27        | 45                                                                                                    |
| 28        | 47                                                                                                    |
|           | Paragraph<br>13<br>14<br>15<br>16<br>17<br>18<br>19<br>20<br>21<br>22<br>23<br>24<br>25<br>26<br>27<br>28 |

#### SECTION I IDENTIFICATION AND DESCRIPTION

**1. Test Instrument Identification.** This bulletin provides instructions for the calibration of Spectrum Analyzer, AN/USM-620 (Tektronix, Model 495P). TM 11-6625-3278-40 and TM 11-6625-3278-12 were used as the prime data sources in compiling these instructions. The equipment being calibrated will be referred to as the TI (test instrument) throughout this bulletin.

#### a. Model Variations. None.

**b.** Time and Technique. The time required for this calibration is approximately 9 hours, using the dc and low frequency and microwave technique.

#### 2. Forms, Records, and Reports

**a.** Forms, records, and reports required for calibration personnel at all levels are prescribed by TB 750-25.

**b.** Adjustments to be reported are designated (R) at the end of the sentence in which they appear. When adjustments are in tables, the (R) follows the designated adjustment. Report only those adjustments made and designated with (R).

**3.** Calibration Description. TI parameters and performance specifications which pertain to this calibration are listed in table 1.

| <u>-</u>                                                             | Table 1. Calibration Description                                               |  |  |  |  |
|----------------------------------------------------------------------|--------------------------------------------------------------------------------|--|--|--|--|
| Test instrument parameters                                           | Performance specifications                                                     |  |  |  |  |
| Calibrator amplitude                                                 | Range: -20 dBm                                                                 |  |  |  |  |
|                                                                      | Accuracy: $\pm 0.3 \text{ dB}$                                                 |  |  |  |  |
| Calibrator frequency                                                 | Range: 100 MHz                                                                 |  |  |  |  |
|                                                                      | Accuracy: ±20 Hz                                                               |  |  |  |  |
| Center frequency                                                     | Range: 100 Hz to 1.8 GHz                                                       |  |  |  |  |
|                                                                      | Accuracy: ±20% of Span/Div or resolution bandwidth (whichever                  |  |  |  |  |
|                                                                      | is greater).                                                                   |  |  |  |  |
|                                                                      | Tuning resolution: $\leq 10\%$ of the Span/Div setting ( $\leq 1\%$ of total   |  |  |  |  |
|                                                                      | span).                                                                         |  |  |  |  |
| Frequency stability                                                  | $< 50$ Hz per minute after 1 hour warm up, with a span of $\leq 200$           |  |  |  |  |
|                                                                      | kHz                                                                            |  |  |  |  |
| Frequency readout resolution                                         | With counter, $\leq 10\%$ of the Span/Div setting ( $\leq 1\%$ of total span). |  |  |  |  |
| Span accuracy                                                        | Within ±5% of center eight divisions.                                          |  |  |  |  |
| Resolution bandwidth                                                 | Measured at -6 dB points:                                                      |  |  |  |  |
|                                                                      | Accuracy: ±20% of selected bandwidth                                           |  |  |  |  |
| Display accuracy                                                     | Range: 10 dB/Div                                                               |  |  |  |  |
|                                                                      | Accuracy: ±1.0 dB/10 dB to a maximum of ±2.0 dB/80 dB                          |  |  |  |  |
|                                                                      | Range: 2 dB/Div                                                                |  |  |  |  |
|                                                                      | Accuracy: ±0.4 dB/2 dB to a maximum of ±1.0 dB/16 dB                           |  |  |  |  |
| Display accuracy (linear)                                            | ±5% of full scale                                                              |  |  |  |  |
| Display flatness                                                     | Range: 100 Hz to 1.8 GHz                                                       |  |  |  |  |
| (Frequency response)                                                 | Accuracy: ±1.0 dB when measured with 10 dB of attenuation                      |  |  |  |  |
| Spurious response                                                    | Residual: $\leq 100 \text{ dBm}$ with input terminated into $50\Omega$         |  |  |  |  |
|                                                                      | Harmonic distortion: –60 dBc for a –30 dB signal in minimum                    |  |  |  |  |
|                                                                      | distortion mode                                                                |  |  |  |  |
|                                                                      | Third order intermodulation distortion: $\leq 70 \text{ dB}$ down from two     |  |  |  |  |
|                                                                      | full screen signals with any frequency span in minimum distortion              |  |  |  |  |
|                                                                      | mode                                                                           |  |  |  |  |
| Input noise sensitivity                                              | Range: Center frequency $\geq 1 \text{ MHz}$                                   |  |  |  |  |
|                                                                      | Bandwidth setting:                                                             |  |  |  |  |
|                                                                      | 1 kHz resolution; 100 Hz resolution; 10 Hz resolution;                         |  |  |  |  |
|                                                                      | at least -115 dBm at least -125 dBm at least -131 dBm                          |  |  |  |  |
| Shape factor                                                         | Resolution bandwidth $\geq$ 100 Hz: < 7.5:1 at 60 dB and 6 dB points           |  |  |  |  |
|                                                                      | Resolution bandwidth 10 Hz: $\leq$ 150 Hz wide at 60 dB points                 |  |  |  |  |
| Input attenuator Range: 0 dB to 60 dB in 10 dB steps                 |                                                                                |  |  |  |  |
| -                                                                    | Accuracy: ±0.5 dB/10 dB step, 1.0 dB maximum                                   |  |  |  |  |
| Sweep time Range: 20 µs/Div to 10 s/Div (10 s/Div only in auto sweep |                                                                                |  |  |  |  |
|                                                                      | Accuracy: within ±5% of setting                                                |  |  |  |  |
| Tracking generator                                                   | Frequency range: 100 kHz to 1.8 GHz                                            |  |  |  |  |
|                                                                      | Output level: 0 dBm ±0.5 dB                                                    |  |  |  |  |
|                                                                      | Flatness: ±2.25 dB from 100 kHz to 1.8 GHz                                     |  |  |  |  |
|                                                                      | Spurious outputs: 20 dBc harmonic and 40 dBc non-harmonic                      |  |  |  |  |

Table 1 Calibration Description

# SECTION II EQUIPMENT REQUIREMENTS

4. Equipment Required. Table 2 identifies the specific equipment to be used in this calibration procedure. This equipment is issued with Secondary Transfer Calibration Standards Set AN/GSM-287 and AN/GSM-705. Alternate items may be used by the calibrating activity. The items selected must be verified to perform satisfactorily prior to use and must bear evidence of current calibration. The equipment must meet or exceed the minimum use specifications listed in table 2. The accuracies listed in table 2 provide a four-to-one ratio between the standard and TI.

5. Accessories Required. The accessories required for this calibration are common usage accessories, issued as indicated in paragraph 4 above, and are not listed in this calibration procedure. The following peculiar accessory is also required for this calibration:  $50 \Omega$ , 20 Watt dummy load.

|                         |                                        | Manufacturer and model             |
|-------------------------|----------------------------------------|------------------------------------|
| Common name             | Minimum use specifications             | (part number)                      |
| ELECTRONIC COUNTER      | Range: 20 ms to 200 s                  | John Fluke, Model PM6681/656       |
|                         | Accuracy: $\pm 10\%$                   | (PM6681/656)                       |
| GPS TIME/FREQUENCY      | Resolution: 1 X 10 <sup>-10</sup>      | Datrum, Model ET6000-75            |
| GENERATOR               |                                        | (13589305)                         |
| LOW-PASS FILTER         | fc 125 MHz                             | TLC 125                            |
| MEASURING RECEIVER      | Frequency range: 300 MHz               | Consisting of: Measuring Receiver  |
|                         | Accuracy: ±300 Hz                      | Hewlett-Packard, Model 8902A       |
|                         | dBm range: -9.7 to -10.3               | (8902A), Microwave Converter       |
|                         | Accuracy: ±0.075 dBm                   | Hewlett-Packard, Sensor Module     |
|                         |                                        | Hewlett-Packard, Model 11722A      |
|                         |                                        | (11722A)                           |
| OSCILLOSCOPE CALIBRATOR | Markers: 20 ns to 20 ms                | (MIS38938) John Fluke, Model 5820A |
|                         | Accuracy: ±1.25%                       | (5820A-5C-GHz)                     |
| POWER SPLITTER          | Range: 20 MHz to 18 GHz                | Weinschel, Model 1870A             |
| PULSE GENERATOR         | Pulse: 10 ns                           | LeCroy, Model 9210                 |
|                         | Accuracy: : ±1.25%                     |                                    |
| SIGNAL GENERATOR #1     | Frequency range: 90 MHz to 1.8         | (SG-1207/U)                        |
|                         | GHz                                    |                                    |
|                         | Power range: 0 to -30 dBm              |                                    |
| CICNAL CENEDATOD #9     | Accuracy: ±2 dbm                       | (CC 1907/LD                        |
| SIGNAL GENERATOR #2     | Prequency range: 200.5 MHz             | (SG-120770)                        |
|                         | Accuracy: $\pm 2$ dBm                  |                                    |
| SPECTRUM ANALVZER       | Frequency: 0 to 2 CHz                  | (AN/JISM 677)                      |
| SI ECTION ANALIZER      | Input lovel: +10 dBm                   | (AIV/OSW-077)                      |
|                         | Display range: 60 dB                   |                                    |
| SYNTHESIZER/LEVEL       | Frequency range: 10 kHz to 50          | Hewlett-Packard Model 3335AOPT001. |
| GENERATOR               | MHz                                    | KO6 (MIS-35938)                    |
|                         | Amplitude range: $-80$ to $\pm 10$ dBm | 1100 (1110-00000)                  |
|                         | Accuracy: +0.02 dB per 10 dB step      |                                    |
|                         | Accuracy: $\pm 0.02$ dB per 10 dB step |                                    |

Table 2. Minimum Specifications of Equipment Required

#### 4 CHANGE 1

# SECTION III CALIBRATION PROCESS

#### 6. Preliminary Instructions

**a.** The instructions outlined in paragraphs **6** and **7** are preparatory to the calibration process. Personnel should become familiar with the entire bulletin before beginning the calibration.

**b.** Items of equipment used in this procedure are referenced within the text by common name as listed in table 2.

c. Unless otherwise specified, verify the result of each test and, whenever the test requirement is not met, take corrective action before continuing with the calibration. Adjustments required to calibrate the TI are included in this procedure. Additional maintenance information is contained in the manufacturer's manuals for this TI.

d. Unless otherwise specified, all controls and control settings refer to TI.

#### 7. Equipment Setup

# WARNING

HIGH VOLTAGE is used or exposed during the performance of this calibration. DEATH ON CONTACT may result if personnel fail to observe safety precautions. REDUCE OUTPUT(S) to minimum after each step within the performance check where applicable.

#### CAUTION

Before connecting TI to power source, make sure TI is set to the power source line voltage as shown on rear of TI.

a. Connect TI spectrum analyzer and TI tracking generator to 115 V ac power source.

**b.** Depress TI spectrum analyzer **POWER** key to **ON** and set TI tracking generator switch to **ON**. Allow at least 30 minutes for TI to reach operating temperature.

#### 8. Calibrator Frequency

#### a. Performance Check

(1) Connect GPS time/frequency generator **10 MHz OUTPUT** to electronic counter **REFERENCE IN**.

(2) Connect TI CAL OUT to electronic counter input C.

(3) If electronic counter indication is not between 99,999,980 Hz and 100,000,020 Hz, perform  ${f b}$  below.

(4) Disconnect equipment setup.

#### b. Adjustments.

- (1) Disconnect equipment setup.
- (2) Press and release TI spectrum analyzer POWER key to OFF.
- (3) Disconnect TI power cord.
- (4) Set TI spectrum analyzer on its front panel.
- (5) Loosen four screws through the back rubber feet.
- (6) Pull cover up and off.
- (7) Place TI on its top and reconnect power cord.
- (8) Connect TI CAL OUT to electronic counter input C.
- (9) Depress TI spectrum analyzer **POWER** key to **ON**.

(10) Remove the access screw from A1A37 (fig. 1) and adjust oscillator for a 100,000,000 Hz indication on electronic counter.

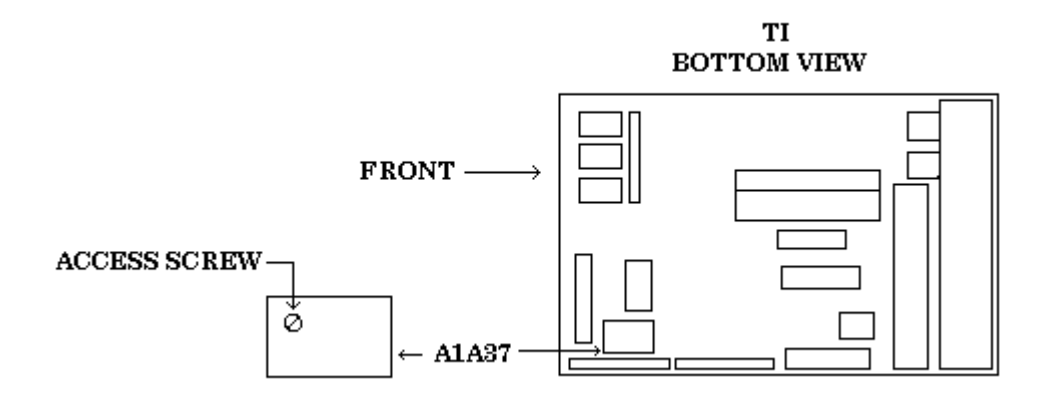

Figure 1. Cal out frequency adjustment.

- (11) Disconnect TI CAL OUT from electronic counter INPUT 2.
- (12) Press and release TI spectrum analyzer POWER key to OFF.
- (13) Disconnect power cord.
- (14) Reinstall access screw on A1A37 module.
- (15) Set TI spectrum analyzer on its front panel.
- (16) Replace TI outer cover.
- (17) Tighten four screws through back rubber feet.
- (18) Place TI in its normal orientation and reconnect power cord.
- (19) Depress TI spectrum analyzer **POWER** key to **ON**.

# 9. Calibrator Amplitude

# a. Performance Check

(1) Connect HP 11722A sensor module to measuring receiver CALIBRATION RF POWER OUTPUT.

(2) Zero and cal the sensor module.

(3) Disconnect sensor module from measuring receiver CALIBRATION RF POWER OUTPUT connector.

(4) Connect measuring receiver sensor module to TI CAL OUTPUT.

(5) Set up measuring receiver to measure power at 100 MHz. If displayed power measurement is not between -20.3 dBm and -19.7 dBm, perform **b** below.

(6) Disconnect equipment setup.

# b. Adjustments.

- (1) Disconnect equipment setup.
- (2) Press and release TI spectrum analyzer **POWER** key to **OFF**.
- (3) Disconnect TI power cord.
- (4) Set TI spectrum analyzer on its front panel.
- (5) Loosen four screws through the back rubber feet.
- (6) Pull cover up and off.
- (7) Place TI on its top and reconnect power cord.
- (8) Connect measurement receiver power sensor to TI CAL OUT.
- (9) Depress TI spectrum analyzer **POWER** key to **ON**.

(10) Adjust A1A34R1041 (fig. 2) for a  $-20.0\pm0.3$  dBm indication on measuring receiver (R).

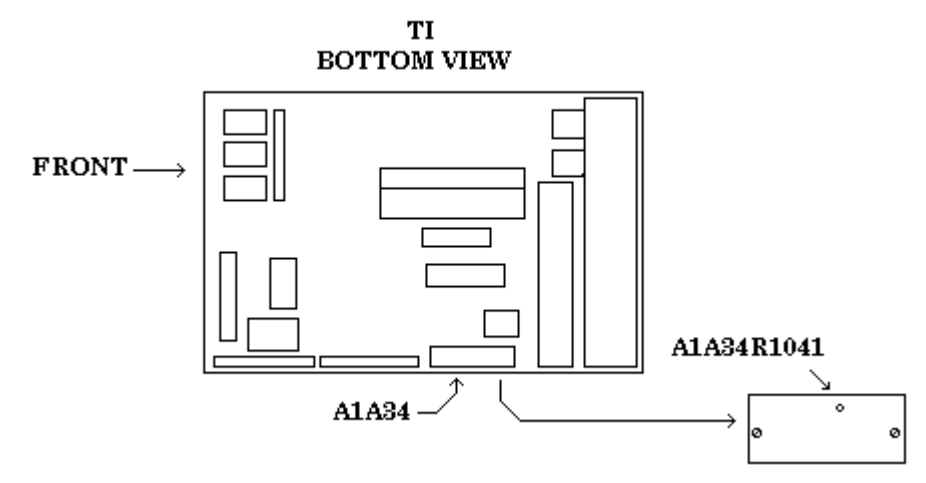

Figure 2. Cal out level adjustment.

- (11) Disconnect measurement receiver power sensor from TI CAL OUT.
- (12) Press and release TI spectrum analyzer **POWER** key to **OFF**.
- (13) Disconnect power cord.
- (14) Set TI spectrum analyzer on its front panel.
- (15) Replace TI outer cover.
- (16) Tighten four screws through back rubber feet.
- (17) Place TI in its normal orientation and reconnect power cord.
- (18) Depress TI spectrum analyzer **POWER** key to **ON**.

# 10. Self Calibration

# a. Performance Check

- (1) Press TI BLUE SHIFT then RESET keys.
- (2) Set TI controls as listed in (a) through (d) below:
  - (a) MIN RF ATTEN dB to 0 NORM.
  - (b) **PEAK AVERAGE** fully counterclockwise.
  - (c) **TIME/DIV** to **AUTO**.
  - (d) **REFERENCE LEVEL** to **-20 dBm**.
- (3) Connect TI CAL OUT to TI RF INPUT 50  $\Omega$ .
- (4) Press TI keys as listed in (a) through (e) below:
  - (a) **BLUE SHIFT**.
  - (b) **FREQ**, **1**, **0**, **0**, **MHz +dBX**.
  - (c) BLUE SHIFT, SPAN/DIV, 1, 0, 0, MHz +dBX.
  - (d) BLUE SHIFT.
  - (e) CAL.
- (5) Perform instructions as displayed on TI spectrum analyzer CRT.

(6) Upon completion of TI self calibration, disconnect TI CAL OUT from TI RF INPUT 50  $\Omega.$ 

#### b. Adjustments. None

#### 11. Marker Frequency and Counter Accuracy

#### a. Performance Check

(1) Connect signal generator #1 RF OUTPUT to TI RF INPUT.

(2) Connect GPS time/frequency generator 10 MHz OUTPUT to signal generator #1 EXT REF INPUT (rear panel).

(3) Press TI **BLUE SHIFT** then **RESET** keys.

(4) Press signal generator #1 **INSTRUMENT PRESET** key.

(5) Set signal generator #1 for an output frequency of 500 MHz at an amplitude of 0 dBm.

(6) Press TI keys as listed in (a) through (f) below:

- (a) MARKER MENU, 5.
- (b) 8, 0, kHz –dBX.
- (c) **BLUE SHIFT**.
- (d) **FREQ**, **5**, **0**, **0**, **MHz** +**dBX**.
- (e) BLUE SHIFT.
- (f) **SPAN/DIV**, **5**, **0**, **Hz dB**.
- (7) Press TI SINGLE SWEEP key twice.
- (8) When sweep is completed, press TI GREEN SHIFT then PEAK FIND keys.

(9) Marker frequency displayed on TI CRT will be within limits specified in first row of table 3.

(10)Repeat technique of (5), (6) (c), (6) (d) then (7) and (8) above for remaining signal generator #1 and TI settings in table 3. Marker frequency displayed on TI CRT will be within limits specified in table 3.

| Signal generator #1          |   |           |              | Test Instrument            |             |
|------------------------------|---|-----------|--------------|----------------------------|-------------|
| Frequency Amplitude<br>(dBm) |   | Frequency | Span/Div     | Marker Freq. Display (MHz) |             |
|                              |   |           |              | Min                        | Max         |
| 500 MHz                      | 0 | 500 MHz   | $50~{ m Hz}$ | 499.999865                 | 500.000135  |
| 1.00 GHz                     | 0 | 1.00 GHz  | 50  Hz       | 999.999756                 | 1000.000235 |
| 1.50 GHz                     | 0 | 1.50 GHz  | 50  Hz       | 1499.999665                | 1500.000335 |

Table 3. Marker Frequency Accuracy

(11) Press TI keys as listed in (a) through (g) below:

- (a) **BLUE SHIFT**.
- (b) **FREQ**, **5**, **0**, **0**, **MHz** +**dBX**.
- (c) **BLUE SHIFT**.
- (d) **SPAN/DIV**, 1, **MHz +dBX**.
- (e) **COUNT** (illuminated).
- (f) BLUE SHIFT.
- (g) COUNT RESOLN, 1, Hz dB.

(12) Set signal generator #1 for an output frequency of 500 MHz at an amplitude of 0 dBm.

(13) Press TI SINGLE SWEEP key twice.

(14) Marker frequency displayed on TI CRT will be within limits specified in first row of table 4.

(15) Repeat technique of (11) (a), (11) (b) then (12) and (13) above for remaining signal generator #1 and TI settings in table 4. Marker frequency displayed on TI CRT will be within limits specified in table 4.

| Signal g  |                 |           | Test instrument |             |             |              |            |
|-----------|-----------------|-----------|-----------------|-------------|-------------|--------------|------------|
| Frequency | Amplitude (dBm) | Frequency |                 | Frequency   |             | Counter Disp | olay (MHz) |
|           |                 |           |                 | Min         | Max         |              |            |
| 500 MHz   | 0               | 500       | MHz             | 499.999888  | 500.000112  |              |            |
| 1.0 GHz   | 0               | 1.0       | GHz             | 999.999788  | 1000.000212 |              |            |
| 1.5 GHz   | 0               | 1.5       | GHz             | 1499.999688 | 1500.000312 |              |            |

Table 4. Counter Accuracy

(16) Press TI keys as listed in (a) through (f) below:

- (a) **BLUE SHIFT**.
- (b) **SPAN/DIV**, **1**, **kHz**-**dBX**.
- (c) **COUNT** (twice).
- (d) **SINGLE SWEEP** (twice and wait for sweep completion).
- (e) **GREEN SHIFT**.
- (f) **PEAK FIND**.

(17) Marker frequency displayed on TI CRT will be between 1499.999000 and 1500.001000.

- (18) Press signal generator #1 INSTR PRESET key.
- (19) Disconnect equipment setup.

#### b. Adjustments. None

## 12. Center Frequency Stability

#### a. Performance Check

- (1) Press TI keys as listed in (a) through (i) below:
  - (a) **BLUE SHIFT**, **RESET**.
  - (b) **BLUE SHIFT**.
  - (c) **FREQ**, **1**, **0**, **0**, **MHz** +dBX.
  - (d) BLUE SHIFT.
  - (e) **SPAN/DIV**, **5**, **0**, **Hz dB**.
  - (f) VERTICAL DISPLAY 2dB/DIV.
  - (g) BLUE SHIFT.
  - (h) **REF LEVEL**, 2, 0, kHz dBX.
  - (i) AUTO RESOLN (not illuminated).
- (2) Set TI controls as listed in (a) and (b) below:
  - (a) **TIME/DIV** to **AUTO**.
  - (b) **RESOLUTION BANDWIDTH** to **100 Hz**.
- (3) Connect TI CAL OUT to TI RF INPUT  $50\Omega$ .

- (4) Press TI keys as listed in (a) through (g) below:
  - (a) **BLUE SHIFT**.
  - (b) PULSE STRETCHER, 6.
  - (c) **GREEN SHIFT**.
  - (d) PEAK FIND.
  - (e) GREEN SHIFT.
  - (f)  $\Delta$  MKR.
  - (g) SAVE A.
- (5) Wait 60 seconds, and then press TI keys as listed in (a) through (c) below:
  - (a) **SINGLE SWEEP** (twice and wait for sweep completion).
  - (b) **GREEN SHIFT**.
  - (c) **PEAK FIND**.
- (6) TI MARKER FREQUENCY displayed on top of CRT will be  $\leq 50$  Hz.
- (7) Press TI BLUE SHIFT then RESET keys.
- (8) Disconnect equipment setup.
- b. Adjustments. None

# 13. Span/Div Accuracy

# a. Performance Check

- (1) Connect pulse generator **OUTPUT** to TI **RF INPUT 50** $\Omega$ .
- (2) Press TI keys as listed in (a) through (e) below:
  - (a) **BLUE SHIFT**.
  - (b) **FREQ**, 1, **GHz**.
  - (c) **BLUE SHIFT**.
  - (d) SPAN/DIV, 1, 0, 0, MHz +dBX.
  - (e) BLUE SHIFT, REF LEVEL, 2, 0, kHz –dBX.
- (3) Set pulse generator for an output pulse of 10 ns at an amplitude of 2.00 V.

(4) Use TI **CENTER/MARKER FREQUENCY** knob to align 600 MHz marker (2<sup>nd</sup> marker from left) to second vertical graticule line.

(5) Check alignment of markers to graticule lines over TI center eight divisions. If alignment error exceeds  $\pm 2$  minor divisions, perform **b** below.

(6) Disconnect TI **RF INPUT 50** $\Omega$  from pulse generator **OUTPUT**.

(7) Connect TI RF INPUT  $50\Omega$  to oscilloscope calibrator SOURCE/MEASURE CHAN 1.

(8) Press TI keys as listed in (a) through (f) below:

- (a) **BLUE SHIFT**.
- (b) **FREQ**, **3**, **0**, **0**, **MHz** +**dBX**.
- (c) BLUE SHIFT.

- (d) **SPAN/DIV**, **5**, **0**, **MHz +dBX**.
- (e) **BLUE SHIFT**.
- (f) **REF LEVEL**, 0, kHz dBX.
- (9) Set oscilloscope calibrator for a 20 ns MARKER output.

(10) Use TI **CENTER/MARKER FREQUENCY** knob to align markers on graticule lines.

(11) Check alignment of markers to graticule lines over TI center eight divisions. If alignment error is not within limits specified in first row of table 5, perform **b** below.

(12) Repeat technique of (8) (a) through (d) and (9) through (11) above for remaining TI settings and oscilloscope calibrator outputs in table 5 below. If TI alignment is not within limits specified in table 5, perform **b** below.

# NOTE

Throughout this check use of TI **REFERENCE LEVEL** knob, to adjust TI reference level, will be required to keep trace on screen.

| Oggilloggong galibrator | 14510 01 5 pd | Test instrument  |                        |
|-------------------------|---------------|------------------|------------------------|
| Oscilloscope calibrator |               | Test instrument  |                        |
|                         |               |                  | Marker alignment error |
| Marker output           | Frequency     | Span/Div         | (minor divisions)      |
| 20 ns                   | 300 MHz       | 50 MHz           | ±2                     |
| 50 ns                   | 100 MHz       | 20 MHz           | ±2                     |
| 100 ns                  | 0 Hz          | 10 MHz           | ±2                     |
| 200 ns                  | 0 Hz          | 5 MHz            | ±2                     |
| 500 ns                  | 0 Hz          | 2 MHz            | ±2                     |
| 1 μs                    | 0 Hz          | 1 MHz            | ±2                     |
| 2 μs                    | 0 Hz          | $500 	ext{ kHz}$ | ±2                     |
| 5 µs                    | 0 Hz          | 200 kHz          | ±2                     |
| 10 µs                   | 0 Hz          | 100 kHz          | ±2                     |
| 20 µs                   | 0 Hz          | $50 	ext{ kHz}$  | ±2                     |
| 50 µs                   | 0 Hz          | 20 kHz           | ±2                     |
| 100 µs                  | 0 Hz          | $10 	ext{ kHz}$  | ±2                     |
| 200 µs                  | 0 Hz          | $5 	ext{ kHz}$   | ±2                     |
| 500 µs                  | 0 Hz          | 2 kHz            | ±2                     |
| 1 ms                    | 0 Hz          | 1 kHz            | ±2                     |
| $2 \mathrm{ms}$         | 0 Hz          | 500 Hz           | ±2                     |
| 5 ms                    | 0 Hz          | 200 Hz           | ±2                     |
| 10 ms                   | 0 Hz          | 100 Hz           | ±2                     |
| 20 ms                   | 0 Hz          | 50 Hz            | ±2                     |

Table 5. Span/Div Accuracy

(13) Reduce outputs to minimum and disconnect equipment setup.

# **b.** Adjustments

- (1) Press and release TI spectrum analyzer POWER key to OFF.
- (2) Disconnect all connections made to TI spectrum analyzer.

- (3) Set TI spectrum analyzer on front panel.
- (4) Loosen four screws through back rubber feet.
- (5) Pull cover up and off.
- (6) Place TI on bottom and reconnect power cord.
- (7) Depress TI spectrum analyzer **POWER** key to **ON**.
- (8) Connect pulse generator **OUTPUT** to TI **RF INPUT 50** $\Omega$ .
- (9) Press TI keys as listed in (a) through (h) below:
  - (a) **BLUE SHIFT**.
  - (b) **RESET**.
  - (c) BLUE SHIFT.
  - (d) **FREQ**, **6**, **0**, **0**, **MHz** +dBX.
  - (e) BLUE SHIFT.
  - (f) **SPAN/DIV**, **1**, **0**, **0**, **MHz** +dBX.
  - (g) BLUE SHIFT.
  - (h) REF LEVEL, 0, kHz –dBX.
- (10) Set pulse generator for a 10 ns output at an amplitude of 2.00 V.

(11) Use TI **CENTER/MARKER FREQUENCY** knob to align  $2^{nd}$  marker from left to TI second vertical graticule line.

(12) Adjust A1A48A1R1065 (fig. 3) for one marker per division over center eight divisions of CRT (R).

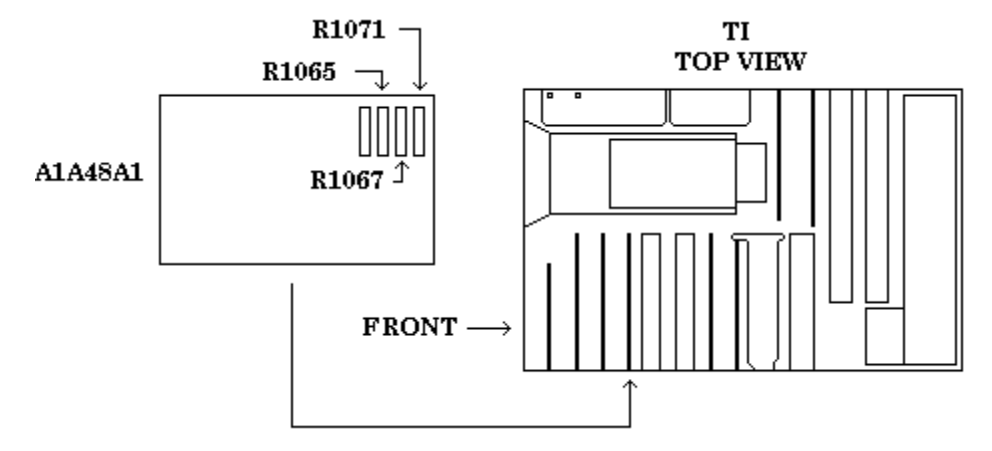

Figure 3. Span/div adjustment.

(13) Reduce pulse generator output to minimum and disconnect from TI RF INPUT 50 $\Omega$ .

(14) Connect oscilloscope calibrator SOURCE/MEASURE CHAN 1 to TI RF INPUT 50 $\Omega$ .

(15) Press TI keys as listed in (a) through (d) below:

- (a) **BLUE SHIFT**.
- (b) **FREQ**, **5**, **0**, **MHz** +dBX.
- (c) BLUE SHIFT.
- (d) **SPAN/DIV**, **5**, **MHz +dBX**.
- (16) Set oscilloscope calibrator for a 200 ns **MARKER** output.

(17) Use TI **CENTER/MARKER FREQUENCY** knob to align  $2^{nd}$  marker from left to TI second vertical graticule line.

(18) Adjust A1A48A1R1071 (fig. 3) for one marker per division over center eight divisions of CRT (R).

(19) Press TI keys as listed in (a) through (d) below:

- (a) **BLUE SHIFT**.
- (b) **FREQ**, **2**, **0**, **0**, **kHz** –**dBX**.
- (c) BLUE SHIFT.
- (d) **SPAN/DIV**, 2, 0, **kHz**-**dBX**.

(20) Use TI **CENTER/MARKER FREQUENCY** knob to align  $2^{nd}$  marker from left to TI second vertical graticule line.

(21) Adjust A1A48A1R1067 (fig. 3) for one marker per division over center eight divisions of CRT (R).

(22) Set oscilloscope calibrator to standby.

(23) Press TI BLUE SHIFT then RESET keys.

(24) Disconnect oscilloscope calibrator SOURCE/MEASURE CHAN 1 from TI RF INPUT 50 $\Omega$ .

(25) Adjust A1A72R1052 (fig. 4) dot marker over 0 Hz response as shown in example waveform in fig 4 (R).

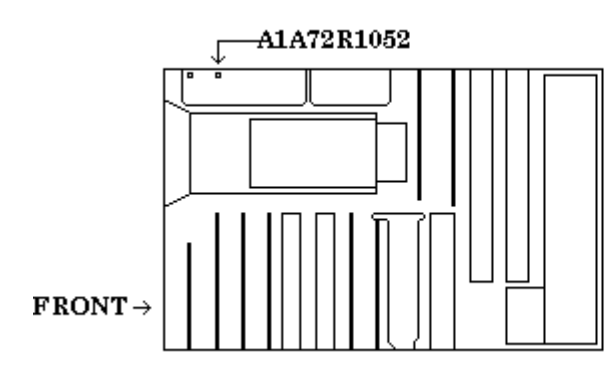

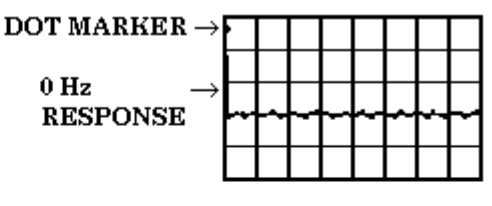

Figure 4. 0 Hz adjustment.

- (26) Press and release TI spectrum analyzer **POWER** key to **OFF**.
- (27) Disconnect TI power cord.
- (28) Set TI spectrum analyzer on front panel.
- (29) Slide outer cover onto TI.
- (30) Tighten four screws through back rubber feet.
- (31) Place TI in its normal orientation and reconnect power cord.
- (32) Depress TI spectrum analyzer **POWER** key to **ON**.

#### 14. Sweep Time Accuracy

# a. Performance Check

- (1) Press TI BLUE SHIFT then RESET keys.
- (2) Connect equipment as shown in figure 5 below.

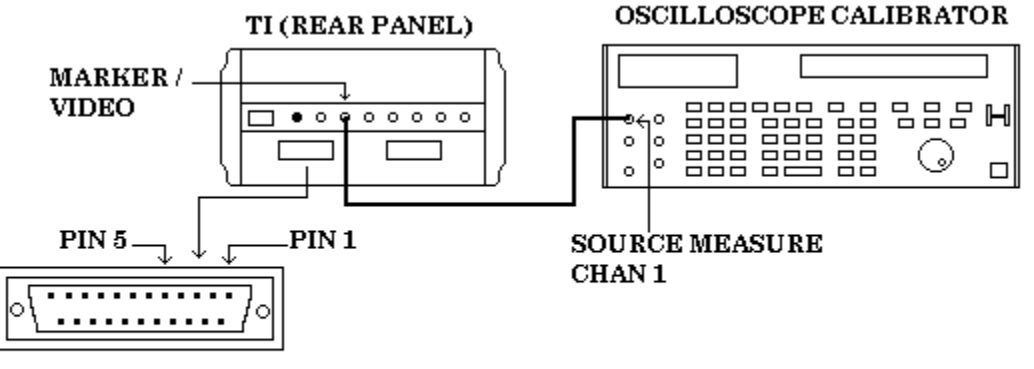

JUMPER PIN 1 TO PIN 5 IN J104 ACCESSORY CONNECTOR

Figure 5. Sweep time setup.

- (3) Press TI keys as listed in (a) through (d) below:
  - (a) **ZERO SPAN** (illuminated).
  - (b) **TRIGGERING INT** (illuminated).
  - (c) **VIEW A** (not illuminated).
  - (d) **VIEW B** (not illuminated).
- (4) Rotate TI TIME/DIV knob to 20 µs.
- (5) Set oscilloscope calibrator for a 20 µs MARKER output.

#### NOTE

Adjust TI intensity as necessary to view markers.

(6) Use TI **◄► POSITION** control to align marker on first graticule line.

(7) Check alignment of markers to graticule lines over TI center eight divisions. If alignment error is not within limits specified in first row of table 6, perform  $\mathbf{b}$  below.

(8) Repeat technique of (4) through (7) above for remaining oscilloscope calibrator outputs and TI settings in table 6. If alignment error is not within limits specified in table 6, perform **b** below.

| Oscilloscope calibrator | Test instrument    |                        |
|-------------------------|--------------------|------------------------|
|                         |                    | Marker alignment error |
| Marker output           | Time/Div           | (minor divisions)      |
| 20 μs                   | 20 µs              | ±2                     |
| 50 μs                   | $50 \ \mu s$       | ±2                     |
| 100 μs                  | .1 ms              | ±2                     |
| 200 μs                  | .2 ms              | ±2                     |
| 500 μs                  | .5 ms              | ±2                     |
| 1 ms                    | 1 ms               | ±2                     |
| 2 ms                    | 2 ms               | ±2                     |
| 5  ms                   | 5  ms              | ±2                     |
| 10 ms                   | $10 \text{ ms}^1$  | ±2                     |
| 20 ms                   | $20 \text{ ms}^1$  | ±2                     |
| 50  ms                  | $50 \text{ ms}^1$  | ±2                     |
| 100 ms                  | $.1 s^1$           | ±2                     |
| 200 ms                  | $.2 \ s^1$         | ±2                     |
| 500 ms                  | $.5  \mathrm{s}^1$ | ±2                     |
| 1 s                     | $1 \ s^{1}$        | ±2                     |
| 2 s                     | $2 s^{1}$          | ±2                     |
| 5 s                     | $5 	ext{ s}^1$     | ±2                     |

| Table | 6. | Sweep | Time | Accuracy |
|-------|----|-------|------|----------|
|       |    |       |      | /        |

 $^1.$  Digital storage may be turned on (press **VIEW A** key) for sweep times slower than 5 ms per division.

- (9) Press TI keys as listed in (a) through (d) below:
  - (a) **BLUE SHIFT**.
  - (b) **RESET**.
  - (c) AUTO RESOLN (not illuminated).
  - (d) VIDEO FILTER NARROW (illuminated).
- (10) Set TI controls as listed in (a) through (c) below:
  - (a) **RESOLUTION BANDWIDTH** to 10 Hz.
  - (b) **PEAK AVERAGE** fully counter clockwise.
  - (c) **TIME/DIV** to **AUTO**.
- (11) Set oscilloscope calibrator for a 5s MARKER output.

(12) Use TI  $\triangleleft \triangleright$  **POSITION** control to align marker on first graticule line. (There will be two markers per division).

(13) Check alignment of markers to graticule lines over TI center eight divisions. If alignment error is not within  $\pm 2$  minor divisions, perform **b** below.

- (14) Press TI keys as listed in (a) and (b) below:
  - (a) **BLUE SHIFT**.
  - (b) **SPAN/DIV**, **1**, **0**, **0**, **MHz +dBX**.
- (15) Use TI **◄► POSITION** control to realign dot to center graticule of CRT.
- (16) Reduce all outputs to minimum and disconnect equipment setup.

# **b.** Adjustments

- (1) Press and release TI spectrum analyzer POWER key to OFF.
- (2) Disconnect all connections made to TI spectrum analyzer.
- (3) Set TI spectrum analyzer on front panel.
- (4) Loosen four screws through back rubber feet.
- (5) Pull cover up and off.
- (6) Place TI on bottom and reconnect power cord.
- (7) Depress TI spectrum analyzer **POWER** key to **ON**.
- (8) Connect equipment as shown in figure 6 below.

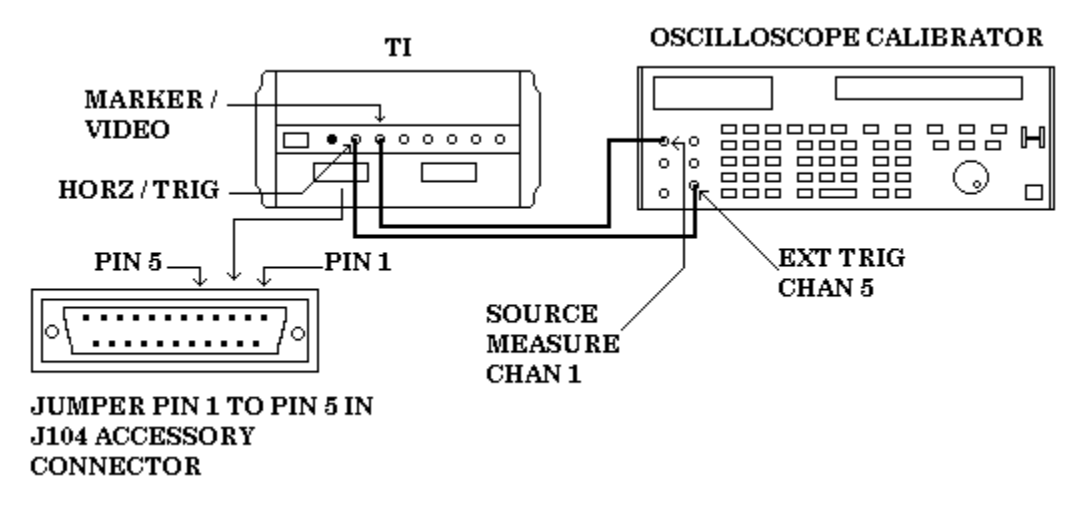

Figure 6. Sweep time adjustment setup.

- (9) Press TI keys as listed in (a) through (g) below:
  - (a) **BLUE SHIFT**.
  - (b) **RESET**.
  - (c) **BLUE SHIFT**.
  - (d) SPAN/DIV, 1, 0, MHz +dBX.
  - (e) **BLUE SHIFT**.
  - (f) **REF LEVEL**, 2, 0, **kHz** –**dBX**.
  - (g) TRIGGERING EXT.

- (10) Set **TIME/DIV** control to **10 ms**.
- (11) Set oscilloscope calibrator for a 10 ms MARKER output.
- (12) Adjust A1A72R1062 (fig. 7) for one marker per division (R).

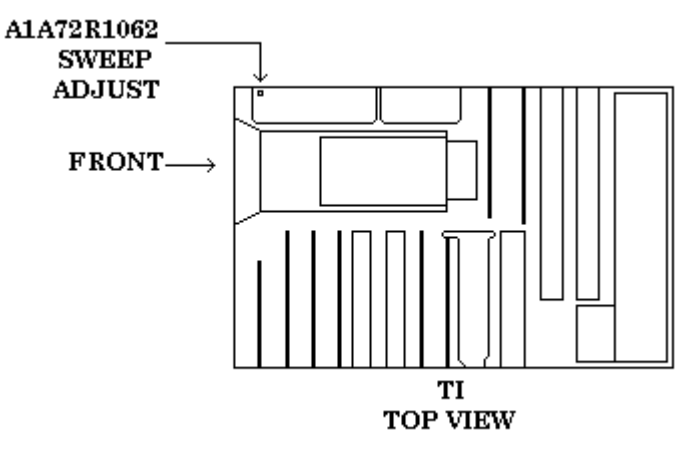

Figure 7. Sweep adjustment.

- (13) Reduce all outputs to minimum and disconnect equipment setup.
- (14) Press and release TI spectrum analyzer POWER key to OFF.
- (15) Disconnect TI power cord.
- (16) Set TI spectrum analyzer on front panel.
- (17) Slide outer cover onto TI.
- (18) Tighten four screws through back rubber feet.
- (19) Place TI in its normal orientation and reconnect power cord.
- (20) Depress TI spectrum analyzer **POWER** key to **ON**.

#### 15. Resolution BW and Shape Factor

# a. Performance Check

- (1) Connect TI CAL OUT to TI RF INPUT  $50\Omega$ .
- (2) Press TI keys as listed in (a) through (j) below:
  - (a) **BLUE SHIFT**.
  - (b) RESET.
  - (c) **BLUE SHIFT**.
  - (d) **FREQ**, **1**, **0**, **0**, **MHz** +dBX.
  - (e) **BLUE SHIFT**.
  - (f) **REF LEVEL**, 2, 0, **kHz**-**dBX**.
  - (g) BLUE SHIFT.

- (h) SPAN DIV, 1, MHz + dBX.
- (i) VERTICAL DISPLAY 2dB/DIV.
- (j) AUTO RESOLN (not illuminated).
- (3) Set TI controls as listed in (a) through (c) below:
  - (a) **RESOLUTION BANDWIDTH** to 3 MHz.
  - (b) **TIME/DIV** to **AUTO**.
  - (c) **PEAK AVERAGE** to fully clockwise.
- (4) Press TI keys as listed in (a) through (h) below:
  - (a) **GREEN SHIFT**.
  - (b) **BANDWIDTH**.
  - (c) MARKER MENU.
  - (d) **7**.
  - (e) 6, Hz dB.
  - (f) **SINGLE SWEEP** (twice).
  - (g) **GREEN SHIFT**.
  - (h) **PEAK FIND**.

(5) Marker frequency displayed on TI CRT will be within limits specified in first row of table 7. Record displayed marker frequency indication in actual indication column of table 7 for future reference.

(6) Press TI FREE RUN key.

(7) Repeat technique of (2) (g), (2) (h), (3) (a) and (4) (g) through (6) above for remaining TI settings in table 7. TI will be within limits specified.

|          | Test Instrument |                   |           |        |  |
|----------|-----------------|-------------------|-----------|--------|--|
|          | Resolution      |                   |           |        |  |
| Span/Div | bandwidth       | Actual indication | Min       | Max    |  |
| 1 MHz    | 3 MHz           |                   | 2.40 MHz  | 3.60   |  |
|          |                 |                   |           | MHz    |  |
| 200 kHz  | 1 MHz           |                   | 800 kHz   | 1.20   |  |
|          |                 |                   |           | MHz    |  |
| 20 kHz   | 100 kHz         |                   | 80.00 kHz | 120.0  |  |
|          |                 |                   |           | kHz    |  |
| 2 kHz    | 10 kHz          |                   | 8.00 kHz  | 12.00  |  |
|          |                 |                   |           | kHz    |  |
| 200 Hz   | 1 kHz           |                   | 800 Hz    | 1.200  |  |
|          |                 |                   |           | kHz    |  |
| 20 Hz    | 100 Hz          |                   | 80 Hz     | 120 Hz |  |

m 11 - · · · · -

(8) Press TI keys as listed in (a) through (i) below:

- (a) **FREE RUN**.
- (b) VERTICAL DISPLAY 10dB/DIV.
- (c) MARKER MENU.
- (d) **7**.
- (e) 6, 0, Hz dB.
- (f) **VIDEO FILTER WIDE** (illuminated).

- (g) AUTO RESOLN (not illuminated).
- (h) **BLUE SHIFT**.
- (i) **SPAN DIV**, 2, **MHz +dBX**.
- (9) Rotate TI RESOLUTION BANDWIDTH control to 3 MHz.

(10) Press TI keys as listed in (a) through (c) below:

- (a) **SINGLE SWEEP** (twice and wait for sweep completion).
- (b) GREEN SHIFT.
- (c) **PEAK FIND**.

(11) Record displayed marker frequency indication in first row actual indication column of table 8 for future reference.

#### (12) Press TI FREE RUN key.

(13) Repeat technique of (8) (g), (8) (h) and (9) through (12) above for remaining TI settings listed in table 8 below.

| Tuble 6. ooub Bunamuth |                   |                   |  |  |  |
|------------------------|-------------------|-------------------|--|--|--|
| Test nstrument         |                   |                   |  |  |  |
| Span/Div               | Resolution        | Actual indication |  |  |  |
|                        | bandwidth         |                   |  |  |  |
| $2~\mathrm{MHz}$       | $3 \mathrm{MHz}$  |                   |  |  |  |
| $1 \mathrm{~MHz}$      | $3 \mathrm{MHz}$  |                   |  |  |  |
| 200  kHz               | $1 \mathrm{MHz}$  |                   |  |  |  |
| $20 \mathrm{~kHz}$     | 100 kHz           |                   |  |  |  |
| $2~\mathrm{kHz}$       | $10 \mathrm{kHz}$ |                   |  |  |  |
| 200 Hz                 | 1 kHz             |                   |  |  |  |
| 20  Hz                 | 100 Hz            |                   |  |  |  |
|                        |                   |                   |  |  |  |

| Table 8. | 60 dB | Bandwidth |
|----------|-------|-----------|
|----------|-------|-----------|

(14) Calculate shape factor for each filter using actual indication values recorded in tables 7 and 8 above in the formula below. Shape factor calculated ratio must be <7.5:1.

Shape factor ratio = 60 dB bandwidth  $\div 6 \text{dB}$  bandwidth

- (15) Press TI keys as listed in (a) through (c) below:
  - (a) FREE RUN.
  - (b) **BLUE SHIFT**.
  - (c) **SPAN/DIV**, **5**, **0**, **Hz dB**.
- (16) Rotate TI RESOLUTION BANDWIDTH control to 10 Hz.
- (17) Marker frequency displayed on TI CRT will be  $\leq 150$  Hz.
- (18) Press TI keys as listed in (a) through (e) below:
  - (a) MARKER MENU.
  - (b) **7**.
  - (c) **0**, **Hz dB**.
  - (d) **BLUE SHIFT**.
  - (e) **RESET**.

- (19) Disconnect equipment setup.
- b. Adjustments. None

#### 16. Noise Sideband Amplitude

#### a. Performance Check

- (1) Connect TI CAL OUT to TI RF INPUT  $50\Omega$ .
- (2) Press TI keys as listed in (a) through (j) below:
  - (a) **BLUE SHIFT**.
  - (b) **RESET**.
  - (c) AUTO RESOLN (not illuminated).
  - (d) **BLUE SHIFT**.
  - (e) **FREQ**, **1**, **0**, **0**, **MHz +dBX**.
  - (f) BLUE SHIFT.
  - (g) **SPAN/DIV**, 1, 0, 0, Hz dB.
  - (h) BLUE SHIFT.
  - (i) **REF LEVEL**, 4, 0, **kHz** –**dBX**.
  - (j) **VIDEO FILTER WIDE** (illuminated).

(3) Ensure TI **TIME/DIV** is set to **AUTO** position and **PEAK AVERAGE** control is fully clockwise.

- (4) Rotate TI RESOLUTION BANDWIDTH control to 10 Hz.
- (5) Press TI SINGLE SWEEP key twice.

(5) When sweep is completed (ready light off), press TI **BLUE SHIFT** then  $MKR \Rightarrow CENTER$  keys.

(6) Rotate TI CENTER/MARKER FREQUENCY control until TI MARKER FREQUENCY displayed on CRT is 100.00030 MHz.

(7) While observing TI MKR LEVEL displayed on CRT, slowly continue to rotate CENTER/MARKER FREQUENCY control up to a MARKER FREQUENCY indication of 100.00050 MHz. Displayed MKR LEVEL indication will be within limits specified in first row of table 9.

(8) Rotate TI CENTER/MARKER FREQUENCY control until TI MARKER FREQUENCY displayed on CRT is 99.99970 MHz.

(9) While observing TI **MKR LEVEL** displayed on CRT, slowly continue to rotate **CENTER/MARKER FREQUENCY** control up to a **MARKER FREQUENCY** indication of 99.99950 MHz. Displayed **MKR LEVEL** indication will be within limits specified in first row of table 9.

(10) Press TI keys as listed in (a) through (c) below:

- (a) FREE RUN.
- (b) BLUE SHIFT.
- (c) MKR OFF.

(11) Repeat technique of (2) (f), (2) (g) and (4) through (10) above for remaining TI settings and frequencies listed in table 9. Displayed **MKR LEVEL** will be within limits specified in first row of table 9.

|     |           |            | Test instrum          | nent                |                 |
|-----|-----------|------------|-----------------------|---------------------|-----------------|
| Spa | n/Div     | Resolution | Upper frequencies     | Lower frequencies   | Mkr level limit |
|     |           | bandwidth  | (MHz)                 | (MHz)               | (dBm)           |
| 100 | Hz        | 10 Hz      | 100.00030 - 100.00050 | 99.99970 - 99.99950 | ≤-90            |
| 1   | $\rm kHz$ | 100 Hz     | 100.0030 - 100.0050   | 99.9970 - 99.9950   | ≤-90            |
| 10  | kHz       | 1 kHz      | 100.030 - 100.050     | 99.970 - 99.950     | ≤-95            |
| 100 | kHz       | 10 kHz     | 100.30 - 100.50       | 99.70 - 99.50       | ≤-95            |
| 1   | MHz       | 100 kHz    | 103.0 - 105.0         | 97.0 - 95.0         | ≤-95            |

| Fable 9. | Noise | Sideband | Amj | plitude |
|----------|-------|----------|-----|---------|
|----------|-------|----------|-----|---------|

- (12) Disconnect equipment setup.
- b. Adjustments. None

#### **17. Frequency Response**

#### a. Performance Check

- (1) Press TI keys as listed in (a) through (j) below:
  - (a) **BLUE SHIFT**.
  - (b) **RESET**.
  - (c) BLUE SHIFT.
  - (d) **FREQ**, **1**, **0**, **0**, **kHz** –**dBX**.
  - (e) **BLUE SHIFT**.
  - (f) SPAN/DIV, 2, kHz dBX.
  - (g) BLUE SHIFT.
  - (h) **REF LEVEL**, 8, **kHz**-dBX.
  - (i) **BLUE SHIFT**.
  - (j) **dB/DIV**, 1, **Hz dB**.
- (2) Connect TI RF INPUT  $50\Omega$  to synthesizer/level generator OUTPUT  $50\Omega$ .

(3) Set synthesizer/level generator for an output frequency of 100 kHz at an amplitude of -10 dBm.

- (4) Press TI keys as listed in (a) through (e) below:
  - (a) **SINGLE SWEEP** (twice).
  - (b) **GREEN SHIFT**.
  - (c) PEAK FIND.
  - (d) **GREEN SHIFT**.
  - (e) **∆MKR**.

- (5) Change synthesizer/level generator output frequency to 200 kHz.
- (6) Press TI keys as listed in (a) through (e) below:
  - (a) **BLUE SHIFT**.
  - (b) **FREQ**, **2**, **0**, **0**, **kHz**-**dBX**.
  - (c) **SINGLE SWEEP**.
  - (d) GREEN SHIFT.
  - (e) **PEAK FIND**.
- (7) TI MKR LEVEL indication will be within limits specified in first row of table

10.

(8) Repeat technique of (5) and (6) above for remaining synthesizer/level generator frequencies and test instrument settings in table 10. TI **MKR LEVEL** indications will be within limits specified in table 10.

| Table 10. Free    | uency Response.  | 200 KHZ 10 80 | ) MITZ     |
|-------------------|------------------|---------------|------------|
| Synthesizer/level | Test instrument  |               |            |
| generator         |                  |               |            |
| Output frequency  | Frequency        | Mkr level i   | indication |
|                   |                  | (dl           | B)         |
|                   |                  | Min           | Max        |
| 200 kHz           | 200 kHz          | -1.0          | 1.0        |
| 300 kHz           | 300 kHz          | -1.0          | 1.0        |
| 400 kHz           | 400 kHz          | -1.0          | 1.0        |
| 500  kHz          | 500  kHz         | -1.0          | 1.0        |
| 600 kHz           | 600 kHz          | -1.0          | 1.0        |
| 700 kHz           | $700 	ext{ kHz}$ | -1.0          | 1.0        |
| 800 kHz           | 800 kHz          | -1.0          | 1.0        |
| 900 kHz           | 900 kHz          | -1.0          | 1.0        |
| 1 MHz             | 1 MHz            | -1.0          | 1.0        |
| 10 MHz            | 10 MHz           | -1.0          | 1.0        |
| 20 MHz            | 20 MHz           | -1.0          | 1.0        |
| 30 MHz            | 30 MHz           | -1.0          | 1.0        |
| 40 MHz            | 40 MHz           | -1.0          | 1.0        |
| 50 MHz            | 50 MHz           | -1.0          | 1.0        |
| 60 MHz            | 60 MHz           | -1.0          | 1.0        |
| 70 MHz            | 70 MHz           | -1.0          | 1.0        |
| 80 MHz            | 80 MHz           | -1.0          | 1.0        |

Table 10. Frequency Response 200 kHz to 80 MHz

(9) Reduce synthesizer/level generator output to minimum and disconnect synthesizer/level generator **OUTPUT 50** $\Omega$  from TI **RF INPUT 50** $\Omega$ .

(10) Connect 11722A sensor module to measuring receiver RF POWER OUTPUT.

(11) Zero and calibrate sensor module.

(12) Connect equipment as shown in figure 8 below.

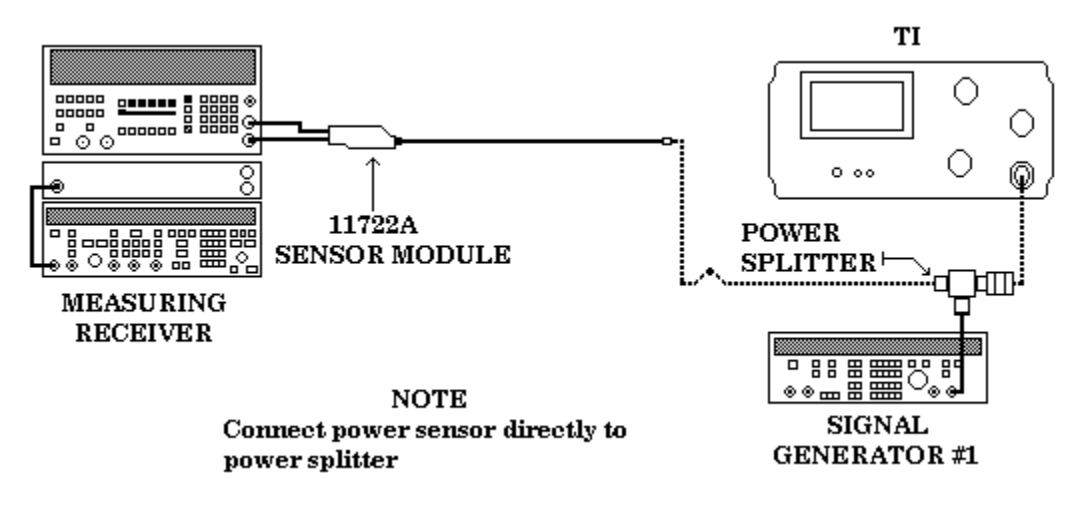

Figure 8. Frequency response setup

(13) Set signal generator #1 for an output frequency of 90 MHz at an amplitude of -5 dBm.

(14) Set measuring receiver to measure RF POWER in dBm at 90 MHz.

(15) Adjust signal generator #1 output amplitude for a measuring receiver of – 10.0 ±0.1 dBm.

(16) Press TI keys as listed in (a) through (e) below:

- (a) **BLUE SHIFT**.
- (b) **FREQ**, **9**, **0**, **MHz** +**dBX**.
- (c) **SINGLE SWEEP**.
- (d) **GREEN SHIFT**.
- (e) **PEAK FIND**.

(17) TI MKR LEVEL indication will be within limits specified in first row of table

11.

(18) Repeat technique of (13) and (16) above for remaining signal generator #1 frequencies and test instrument settings in table 11. TI **MKR LEVEL** indications will be within limits specified in table 11.

| Signal generator |                     |          |         |  |
|------------------|---------------------|----------|---------|--|
| #1               | Test instrument     |          |         |  |
| Output frequency | Frequency           | Mkr      | level   |  |
|                  |                     | indicati | on (dB) |  |
|                  |                     | Min      | Max     |  |
| 90 MHz           | $90  \mathrm{MHz}$  | -1.0     | 1.0     |  |
| 100 MHz          | 100 MHz             | -1.0     | 1.0     |  |
| 500  MHz         | $500  \mathrm{MHz}$ | -1.0     | 1.0     |  |
| 1.0 GHz          | $1.0~\mathrm{GHz}$  | -1.0     | 1.0     |  |
| 1.5 GHz          | $1.5~\mathrm{GHz}$  | -1.0     | 1.0     |  |
| 1.8 GHz          | $1.8~\mathrm{GHz}$  | -1.0     | 1.0     |  |

Table 11. Frequency Response 90 MHz to 1.8 GHz

(19) Reduce all outputs to minimum and disconnect equipment setup.

b. Adjustments. None

# 18. Dynamic Range and Accuracy

#### a. Performance Check

- (1) Press TI keys as listed in (a) through (i) below:
  - (a) **BLUE SHIFT**.
  - (b) **RESET**.
  - (c) **BLUE SHIFT**.
  - (d) **FREQ**, **8**, **0**, **MHz** +**dBX**.
  - (e) **BLUE SHIFT**.
  - (f) **SPAN/DIV**, 2,  $\mathbf{kHz}$  –**dBX**.
  - (g) BLUE SHIFT.
  - (h) **REF LEVEL**, **1**, **0**, **MHz +dBX**.
  - (i) VIDEO FILTER WIDE.
- (2) Rotate TI PEAK AVERAGE control fully clockwise.
- (3) Connect TI **RF INPUT 50** $\Omega$  to synthesizer/level generator **OUTPUT 50** $\Omega$ .

(4) Set synthesizer/level generator for an output frequency of 80 MHz at an amplitude of  $\pm 10$  dBm.

(5) Adjust synthesizer/level generator output amplitude to position the displayed signal peak to TI reference level (top) graticule line.

(6) Press TI keys as listed in (a) through (f) below:

- (a) **SINGLE SWEEP** (twice).
- (b) **GREEN SHIFT**.
- (c) **PEAK FIND**.

- (d) **GREEN SHIFT**.
- (e)  $\Delta$  MKR.
- (f) **SAVE A** (illuminated).
- (7) Decrease synthesizer/level generator output amplitude by 10 dBm.
- (8) Press TI SINGLE SWEEP key.

(9) TI **MKR LEVEL** indication and displayed trace will be within limits specified in first row of table 12.

(10) Press TI keys as listed in (a) through (i) below:

- (a) **SAVE A** (not illuminated).
- (b) SINGLE SWEEP.
- (c) **BLUE SHIFT**.
- (d) MKR OFF.
- (e) **GREEN SHIFT**.
- (f) **PEAK FIND**.
- (g) GREEN SHIFT.
- (h)  $\Delta$  MKR.
- (i) **SAVE A** (illuminated).
- (11) Decrease synthesizer/level generator output amplitude by 10 dBm.

(12) Press TI SINGLE SWEEP key.

(13) TI **MKR LEVEL** indication and displayed trace will be within limits specified in second row of table 12.

(13) Repeat technique of (10) through (12) above for remaining synthesizer/level generator output amplitudes in table 12. TI **MKR LEVEL** indications and displayed trace will be within limits specified in table 12.

| Synthesizer/evel | The diverse of the second |            |               |                 |  |
|------------------|---------------------------|------------|---------------|-----------------|--|
| generator        |                           | 10         | st instrument | •               |  |
| Output amplitude | Mkr level                 | indication | Display       | ed trace        |  |
| below ref. (dBm) | (d                        | B)         | (dB below top | graticule line) |  |
|                  | Min                       | Max        | Min           | Max             |  |
| -10              | -11                       | -9         | -11           | -9              |  |
| -20              | -11                       | -9         | -22           | -18             |  |
| -30              | -11                       | -9         | -32           | -28             |  |
| -40              | -11                       | -9         | -42           | -38             |  |
| -50              | -11                       | -9         | -52           | -48             |  |
| -60              | -11                       | -9         | -62           | -58             |  |
| -70              | -11                       | -9         | -72           | -68             |  |
| -80              | -11                       | -9         | -82           | -78             |  |

Table 12. Dynamic Range and Accuracy @ 10 dBm

- (14) Press TI keys as listed in (a) through (e) below:
  - (a) **FREE RUN**.
  - (b) **SAVE** A (not illuminated).
  - (c) **BLUE SHIFT**.
  - (d) MKR OFF.
  - (e) VERTICAL DISPLAY 2dB/DIV.

(15) Adjust synthesizer/level generator output amplitude to position the displayed signal peak to TI reference level (top) graticule line.

(16) Press TI keys as listed in (a) through (f) below:

- (a) **SINGLE SWEEP** (twice).
- (b) **GREEN SHIFT**.
- (c) **PEAK FIND**.
- (d) **GREEN SHIFT**.
- (e)  $\Delta$  MKR.
- (f) **SAVE** A (illuminated).

(17) Decrease synthesizer/level generator output amplitude by 2 dBm.

(18) Press TI SINGLE SWEEP key.

(19) TI **MKR LEVEL** indication and displayed trace will be within limits specified in first row of table 13.

- (20) Press TI keys as listed in (a) through (i) below:
  - (a) **SAVE** A (not illuminated).
  - (b) **SINGLE SWEEP**.
  - (c) **BLUE SHIFT**.
  - (d) MKR OFF.
  - (e) GREEN SHIFT.
  - (f) **PEAK FIND**.
  - (g) GREEN SHIFT.
  - (h)  $\Delta$  MKR.
  - (i) **SAVE A** (illuminated).
- (21) Decrease synthesizer/level generator output amplitude by 2 dBm.
- (22) Press TI SINGLE SWEEP key.

(23) TI **MKR LEVEL** indication and displayed trace will be within limits specified in second row of table 13.

(24) Repeat technique of (10) through (12) above for remaining synthesizer/level generator output amplitudes in table 13. TI **MKR LEVEL** indications and displayed trace will be within limits specified in table 13.

| Synthesizer/level |           |            |               |                 |
|-------------------|-----------|------------|---------------|-----------------|
| generator         |           | Te         | st instrument |                 |
| Output amplitude  | Mkr level | indication | Display       | ed trace        |
| below ref. (dBm)  | (d        | B)         | (dB below top | graticule line) |
|                   | Min       | Max        | Min           | Max             |
| -2                | -2.4      | -1.6       | -2.4          | -1.6            |
| -4                | -2.4      | -1.6       | -4.8          | -3.2            |
| -6                | -2.4      | -1.6       | -7.0          | -5.0            |
| -8                | -2.4      | -1.6       | -9.0          | -7.0            |
| -10               | -2.4      | -1.6       | -11.0         | -9.0            |
| -12               | -2.4      | -1.6       | -13.0         | -11.0           |
| -14               | -2.4      | -1.6       | -15.0         | -13.0           |
| -16               | -2.4      | -1.6       | -17.0         | -15.0           |

Table 13. Dynamic Range and Accuracy @ 2 dBm

(25) Press TI keys as listed in (a) through (e) below:

- (a) **FREE RUN**.
- (b) **SAVE** A (not illuminated).
- (c) BLUE SHIFT.
- (d) MKR OFF.
- (e) VERTICAL DISPLAY LIN.

(26) Adjust synthesizer/level generator output amplitude to position the displayed signal peak to TI reference level (top) graticule line.

(27) Press TI keys as listed in (a) through (f) below:

- (a) **SINGLE SWEEP** (twice).
- (b) **GREEN SHIFT**.
- (c) **PEAK FIND**.
- (d) GREEN SHIFT.
- (e)  $\Delta$  MKR.
- (f) **SAVE** A (illuminated).
- (28) Decrease synthesizer/level generator output amplitude by 6 dBm.
- (29) Press TI SINGLE SWEEP key.

(30) TI MKR LEVEL indication will be within limits specified in first row of table

14.

(31) Repeat technique of (28) and (29) above for remaining synthesizer/level generator output amplitudes in table 14. TI **MKR LEVEL** indications and displayed trace will be within limits specified in table 14.

| Synthesizer/level |                      |      |                 |                                |  |
|-------------------|----------------------|------|-----------------|--------------------------------|--|
| generator         |                      | Te   | st instrument   |                                |  |
| Output amplitude  | Mkr level indication |      | Displayed trace |                                |  |
| below ref. (dBm)  | (mV)                 |      | (Div below top  | (Div below top graticule line) |  |
|                   | Min                  | Max  | Min             | Max                            |  |
| -6                | -392                 | -321 | -4.4            | -3.6                           |  |
| -12               | -581                 | -450 | -6.4            | -5.6                           |  |
| -18               | -660                 | -588 | -7.4            | -6.6                           |  |

Table 14. Dynamic Range and Accuracy (Lin)

(32) Reduce all outputs to minimum and disconnect equipment setup.

#### b. Adjustments. None

#### 19. RF Attenuator Accuracy

#### a. Performance Check

(1) Connect TI **RF INPUT 50** $\Omega$  to synthesizer/level generator **OUTPUT 50** $\Omega$ .

(2) Set synthesizer/level generator for an output frequency of 50 MHz at a level of -60 dBm with 10 dB increment steps.

- (3) Press TI keys as listed in (a) through (j) below:
  - (a) **BLUE SHIFT**.
  - (b) **RESET**.
  - (c) **BLUE SHIFT**.
  - (d) **FREQ**, **5**, **0**, **MHz** +**dBX**.
  - (e) **BLUE SHIFT**.
  - (f) **REF LEVEL**, 6, 0, **kHz** –**dBX**.
  - (g) VERTICAL DISPLAY 2dB/DIV.
  - (h) BLUE SHIFT.
  - (i) **SPAN/DIV**, **5**, **0**, **0**, **Hz dB**.
  - (j) AUTO RESOLN (not illuminated).
- (4) Rotate TI RESOLUTION BANDWIDTH knob to 1 kHz.
- (5) Press TI keys as listed in (a) through (f) below:
  - (a) **SINGLE SWEEP** (twice).
  - (b) **GREEN SHIFT**.
  - (c) PEAK FIND.
  - (d) **GREEN SHIFT**.
  - (e)  $\Delta MKR$ .
  - (f) **SAVE A** (illuminated).
- (6) Press synthesizer/level generator **INCR**  $\uparrow$  key.
- (7) Rotate TI MIN RF ATTEN dB knob to 10.

- (8) Press TI keys as listed in (a) through (e) below:
  - (a) **BLUE SHIFT**.
  - (b) **REF LEVEL**, **5**, **0**, **kHz**-**dBX**.
  - (c) SINGLE SWEEP.
  - (d) **GREEN SHIFT**.
  - (e) **PEAK FIND**.
- (9) TI MKR LEVEL indication will be within limits specified in first row of table

15.

- (10) Press TI keys as listed in (a) through (c) below:
  - (a) **BLUE SHIFT**.
  - (b) MKR OFF.
  - (c) **SAVE** A (not illuminated).

(11) Repeat technique of (5) through (10) above for remaining synthesizer/level generator output amplitudes and TI settings in table 15. TI **MKR LEVEL** indications and displayed trace will be within limits specified in table 15.

| Synthesizer/level |           |                 |          |         |
|-------------------|-----------|-----------------|----------|---------|
| generator         |           | Test instrument |          |         |
| Amplitude         | Ref level | Min RF Atten    | Mkr      | level   |
|                   |           |                 | indicati | on (dB) |
| (dBm)             | (dBm)     | (dB)            | Min      | Max     |
| -60               | -60       | 0               | 9.5      | 10.5    |
| -50               | -50       | 10              | 9.5      | 10.5    |
| -40               | -40       | 20              | 9.5      | 10.5    |
| -30               | -30       | 30              | 9.5      | 10.5    |
| -20               | -20       | 40              | 9.5      | 10.5    |
| -10               | -10       | 50              | 9.5      | 10.5    |
| 0                 | 0         | 60              | 9.5      | 10.5    |

Table 15. RF Attenuator Accuracy

- (12) Rotate TI MIN RF ATTEN dB knob to 0 NORM position.
- (13) Set all outputs to minimum and disconnect equipment.
- b. Adjustments. None

# 20. IF Gain Accuracy

# a. Performance Check

(1) Connect TI **RF INPUT 50** $\Omega$  to synthesizer/level generator **OUTPUT 50** $\Omega$ .

(2) Set synthesizer/level generator for an output frequency of 80 MHz at a level of -22 dBm.

- (3) Press TI keys as listed in (a) through (k) below:
  - (a) **BLUE SHIFT**.
  - (b) **RESET**.

- (c) BLUE SHIFT.
- (d) **FREQ**, **8**, **0**, **MHz** +**dBX**.
- (e) **BLUE SHIFT**.
- (f) **REF LEVEL**, 2, 0, **kHz**-**dBX**.
- (g) **ZERO SPAN** (illuminated).
- (h) VIDEO FILTER NARROW (illuminated).
- (i) **BLUE SHIFT**.
- (j) **dB/DIV**, 1, **Hz dB**.
- (k) AUTO RESOLN (not illuminated).
- (4) Rotate TI RESOLUTION BANDWIDTH knob to 1 kHz.
- (5) Rotate TI **PEAK AVERAGE** knob fully clockwise.

(6) Adjust synthesizer/level generator amplitude to align signal two divisions below top graticule line.

- (7) Set synthesizer/level generator for amplitude increments of 1 dB.
- (8) Press TI keys as listed in (a) through (h) below:
  - (a) **SINGLE SWEEP** (twice).
  - (b) GREEN SHIFT.
  - (c) **PEAK FIND**.
  - (d) **GREEN SHIFT**.
  - (e) **ΔMKR**.
  - (f) **SAVE A** (illuminated).
  - (g) BLUE SHIFT.
  - (h) **REF LEVEL**, 2, 1, **kHz**-**dBX**.
- (9) Press synthesizer/level generator  $INCR \Downarrow$ .
- (10) Press TI SINGLE SWEEP key.

(11) TI **MKR LEVEL** indication will be within limits specified in first row of table 16  $\Delta$ MKR indication column.

(12) Press TI **GREEN SHIFT** key, then  $\Delta$ MKR key.

(13) TI **MKR LEVEL** indication will be within limits specified in first row of table 16  $\Delta$ MKR below ref column.

(14) Press TI keys as listed in (a) through (c) below:

- (a) **BLUE SHIFT**.
- (b) MKR OFF.
- (c) **SAVE** A (not illuminated).

(15) Repeat technique of (8) through (14) above for remaining TI settings in table 16. TI **MKR LEVEL** indications will be within limits specified in table 16  $\Delta$ MKR indication and  $\Delta$ MKR below ref columns.

| Test instrument |         |          |        |           |
|-----------------|---------|----------|--------|-----------|
| Ref level       | ΔMKR in | dication | ΔMKR b | oelow ref |
| setting         | (dBı    | n)       | (dE    | Bm)       |
| (dBm)           | Min     | Max      | Min    | Max       |
| -21             | -1.2    | -0.8     | -23.3  | -22.7     |
| -22             | -1.2    | -0.8     | -24.4  | -23.6     |
| -23             | -1.2    | -0.8     | -25.5  | -24.5     |
| -24             | -1.2    | -0.8     | -26.5  | -25.5     |
| -25             | -1.2    | -0.8     | -27.5  | -26.5     |
| -26             | -1.2    | -0.8     | -28.5  | -27.5     |
| -27             | -1.2    | -0.8     | -29.5  | -28.5     |
| -28             | -1.2    | -0.8     | -30.5  | -29.5     |
| -29             | -1.2    | -0.8     | -31.5  | -30.5     |
| -30             | -1.5    | -0.5     | -33.0  | -31.0     |

Table 16. IF gain accuracy @ 1 dB steps

(16) Press TI keys as listed in (a) through (f) below:

- (a) **BLUE SHIFT**.
- (b) MKR OFF.
- (c) **SAVE** A (not illuminated).
- (d) **BLUE SHIFT**.
- (e) **REF LEVEL**, 2, 0, kHz dBX.
- (f) FREE RUN.

(17) Set synthesizer/level generator output amplitude to -22 dBm and amplitude increments for 10 dBm.

(18) Adjust synthesizer/level generator amplitude to align signal two divisions below top graticule line.

(19) Press TI keys as listed in (a) through (h) below:

- (a) **SINGLE SWEEP** (twice).
- (b) GREEN SHIFT.
- (c) **PEAK FIND**.
- (d) GREEN SHIFT.
- (e) **ΔMKR**.
- (f) **SAVE A** (illuminated).
- (g) BLUE SHIFT.
- (h) REF LEVEL, 3, 0, kHz –dBX.
- (20) Press synthesizer/level generator  $INCR \Downarrow$ .
- (21) Press TI SINGLE SWEEP key.

(22) TI MKR LEVEL indication will be within limits specified in first row of table 17  $\Delta$ MKR indication column.

(23) Press TI GREEN SHIFT key, then ΔMKR key.

(24) TI **MKR LEVEL** indication will be within limits specified in first row of table 17  $\Delta$ MKR below ref column.

- (25) Press TI keys as listed in (a) through (c) below:
  - (a) **BLUE SHIFT**.
  - (b) MKR OFF.
  - (c) **SAVE A** (not illuminated).

(26) Repeat technique of (19) through (26) above for remaining TI settings in table 17. TI **MKR LEVEL** indications will be within limits specified in table 17  $\Delta$ MKR indication and  $\Delta$ MKR below ref columns.

|           | Table 17. IF Gain Accuracy @ 10 dB Steps |          |        |           |  |  |
|-----------|------------------------------------------|----------|--------|-----------|--|--|
|           | Test instrument                          |          |        |           |  |  |
| Ref level | ΔMKR in                                  | dication | ۵MKR b | oelow ref |  |  |
| setting   | (dBm)                                    |          | (dE    | 3m)       |  |  |
| (dBm)     | Min                                      | Max      | Min    | Max       |  |  |
| -30       | -11.5                                    | -9.5     | -33.0  | -31.0     |  |  |
| -40       | -12.0                                    | -8.0     | -44.0  | -40.0     |  |  |
| -50       | -12.0                                    | -8.0     | -54.0  | -50.0     |  |  |
| -60       | -12.0                                    | -8.0     | -64.0  | -60.0     |  |  |
| -70       | -12.0                                    | -8.0     | -74.0  | -70.0     |  |  |
| -80       | -12.0                                    | -8.0     | -84.0  | -80.0     |  |  |

Table 17. IF Gain Accuracy @ 10 dB Steps

(27) Reduce all outputs to minimum and disconnect equipment setup.

b. Adjustments. None

#### 21. Gain Variation

#### a. Performance Check

- (1) Connect TI CAL OUT to TI RF INPUT  $50\Omega$ .
- (2) Press TI keys as listed in (a) through (l) below:
  - (a) **BLUE SHIFT**.
  - (b) **RESET**.
  - (c) BLUE SHIFT.
  - (d) **FREQ**, **1**, **0**, **0**, **MHZ** +dBX.
  - (e) BLUE SHIFT.
  - (f) SPAN/DIV, 1, MHZ +dBX.
  - (g) **BLUE SHIFT**.
  - (h) **REF LEVEL**, 1, 8, **kHz**-**dBX**.
  - (i) **BLUE SHIFT**.
  - (j) **dB/DIV**, 1, **Hz dB**.
  - (k) **VIDEO FILTER WIDE** (illuminated).
  - (l) AUTO RESOLN (not illuminated).
- (3) Rotate TI RESOLUTION BANDWIDTH control to 3 MHz.

- (4) Press TI keys as listed in (a) through (h) below:
  - (a) **SAVE A** (illuminated).
  - (b) **GREEN SHIFT**.
  - (c) **PEAK FIND**.
  - (d) **GREEN SHIFT**.
  - (e)  $\Delta MKR$ .
- (5) Rotate TI RESOLUTION BANDWIDTH control to 1 MHz.
- (6) Press TI keys as listed in (a) through (d) below:
  - (a) **BLUE SHIFT**.
  - (b) **SPAN/DIV**, 2, 0, 0, kHz –dBX.
  - (c) **GREEN SHIFT**.
  - (d) **PEAK FIND**.
- (7) TI MKR LEVEL indication will be within limits specified in first row of table

18.

(8) Repeat technique of (5) and (6) above for remaining TI settings in table 18. TI **MKR LEVEL** indications will be within limits specified in table 18.

| Table 18. Gain Variation |                  |           |            |  |
|--------------------------|------------------|-----------|------------|--|
|                          | Test instrume    | nt        |            |  |
| Resolution               | Span/div setting | MKR level | indication |  |
| bandwidth setting        |                  | (d        | B)         |  |
|                          |                  | Min       | Max        |  |
| 1 MHz                    | 200 kHz          | -0.4      | 0.4        |  |
| 100 kHz                  | $20 	ext{ kHz}$  | -0.4      | 0.4        |  |
| 10 kHz                   | 2 kHz            | -0.4      | 0.4        |  |
| 1 kHz                    | 200 Hz           | -0.4      | 0.4        |  |
| 100 Hz                   | 20 Hz            | -0.4      | 0.4        |  |
| 10 Hz                    | 10 Hz            | -0.4      | 0.4        |  |

(9) Disconnect TI CAL OUT from RF INPUT  $50\Omega$ .

#### b. Adjustments. None

#### 22. Sensitivity and Residual Response

#### a. Performance Check

- (1) Connect  $50\Omega$  20-watt termination to TI **RF INPUT 50** $\Omega$ .
- (2) Press TI keys as listed in (a) through (f) below:
  - (a) **BLUE SHIFT**.
  - (b) **RESET**.
  - (c) BLUE SHIFT.
  - (d) **REF LEVEL**, **8**, **0**, **kHz**-**dBX**.
  - (e) **VIDEO FILTER NARROW**.

# (f) VERTICAL DISPLAY 2dB/DIV.

- (3) Rotate TI **TIME/DIV** knob to **1** s.
- (4) Press TI AUTO RESOLN (not illuminated).
- (5) Rotate TI RESOLUTION BANDWIDTH knob to 3 MHz.
- (6) Rotate TI PEAK AVERAGE knob fully clockwise.
- (7) Press TI **TUNE** key. Wait for sweep completion.

(8) Using TI **CENTER/MARKER FREQUENCY** knob, place marker on highest point of trace.

#### NOTE

Throughout this check use of TI **REFERENCE LEVEL** knob, to adjust TI reference level, will be required to keep trace on screen.

(9) Press TI ZERO SPAN key.

(10) Press TI SINGLE SWEEP key twice. Wait for sweep completion.

(11) Using TI **CENTER/MARKER FREQUENCY** knob, place marker on highest point of trace.

(12) TI **MKR LEVEL** indication will be within limits specified in first row of table 19.

(13) Press TI **FREE RUN** key.

(14) Rotate TI RESOLUTION BANDWIDTH knob to 1 MHz.

- (15) Adjust TI **REFERENCE LEVEL** knob (if necessary).
- (16) Press TI SINGLE SWEEP key twice. Wait for sweep completion.

(17) Using TI **CENTER/MARKER FREQUENCY** knob, place marker on highest point of trace.

(18) TI **MKR LEVEL** indication will be within limits specified in second row of table 19. Repeat technique of (13) through (17) for remaining TI settings in table 19.

| Test instrument      |                   |  |  |
|----------------------|-------------------|--|--|
| Resolution bandwidth | Marker level      |  |  |
| setting              | indication limits |  |  |
|                      | (dBm)             |  |  |
| 3 MHz                | $\leq -80$        |  |  |
| 1 MHz                | $\leq -85$        |  |  |
| 100 kHz              | $\leq -95$        |  |  |
| 10 kHz               | $\leq -105$       |  |  |
| 1 kHz                | $\leq -115$       |  |  |
|                      |                   |  |  |

Table 19. Sensitivity 3 MHz – 10 Hz @ 2dB/div

- (19) Press TI keys as listed in (a) through (c) below:
  - (a) **FREE RUN**.
  - (b) **BLUE SHIFT**.
  - (c) dB/DIV, 5, Hz dB.
- (20) Rotate TI **RESOLUTION BANDWIDTH** knob to **100 Hz**.

(21) Adjust TI **REFERENCE LEVEL** knob (if necessary).

(22) Press TI SINGLE SWEEP key twice. Wait for sweep completion.

(23) Using TI **CENTER/MARKER FREQUENCY** knob, place marker on highest point of trace.

(24) TI **MKR LEVEL** indication will be within limits specified in first row of table 20.

(25) Repeat technique of (19) (a) and (20) through (24) for remaining TI settings in table 20. TI **MKR LEVEL** indication will be within limits specified in table 20.

| Table 20. Densitivity I MIIZ 1.0 GIIZ @ 50D/01 |                   |  |  |  |  |
|------------------------------------------------|-------------------|--|--|--|--|
| Test instrument                                |                   |  |  |  |  |
| Resolution bandwidth                           | Marker level      |  |  |  |  |
| setting                                        | indication limits |  |  |  |  |
|                                                | (dBm)             |  |  |  |  |
| 100 Hz                                         | $\leq -125$       |  |  |  |  |
| 10 Hz                                          | $\leq -131$       |  |  |  |  |

Table 20. Sensitivity 1 MHz – 1.8 GHz @ 5dB/div

(26) Press TI keys as listed in (a) through (d) below:

- (a) **FREE RUN**.
- (b) **BLUE SHIFT**.
- (c) **FREQ**, **1**, **0**, **0**, **kHz**-**dBX**.
- (d) VERTICAL DISPLAY 2dB/DIV.
- (27) Rotate TI RESOLUTION BANDWIDTH knob to 10 kHz.
- (28) Adjust TI REFERENCE LEVEL knob (if necessary).
- (29) Press TI SINGLE SWEEP key twice. Wait for sweep completion.

(30) Using TI **CENTER/MARKER FREQUENCY** knob, place marker on highest point of trace.

(31) TI **MKR LEVEL** indication will be within limits specified in first row of table 21.

(32) Repeat technique of (26) (a) and (27) through (30) for remaining TI settings in table 21. TI **MKR LEVEL** indication will be within limits specified in table 21.

| Test instrument   |                   |  |  |  |
|-------------------|-------------------|--|--|--|
| Resolution        | Marker level      |  |  |  |
| bandwidth setting | indication limits |  |  |  |
|                   | (dBm)             |  |  |  |
| 10 kHz            | $\leq -85$        |  |  |  |
| 1 kHz             | $\leq -95$        |  |  |  |

Table 21. Sensitivity 100 kHz @ 2dB/div

- (33) Press TI keys as listed in (a) through (c) below:
  - (a) FREE RUN.
  - (b) **BLUE SHIFT**.
  - (c) **dB/DIV**, **5**, **Hz dB**.

(34) Rotate TI RESOLUTION BANDWIDTH knob to 100 Hz.

(35) Adjust TI REFERENCE LEVEL knob (if necessary).

(36) Press TI SINGLE SWEEP key twice. Wait for sweep completion.

(37) Using TI **CENTER/MARKER FREQUENCY** knob, place marker on highest point of trace.

(38) TI **MKR LEVEL** indication will be within limits specified in first row of table 22.

(39) Repeat technique of (33) (a) and (34) through (37) for remaining TI settings in table 22. TI **MKR LEVEL** indication will be within limits specified in table 22.

| Table 22. Sensitivity 100kHz @ 5dB/div |                   |  |  |
|----------------------------------------|-------------------|--|--|
| Test instrument                        |                   |  |  |
| Resolution                             | Marker level      |  |  |
| bandwidth setting                      | indication limits |  |  |
|                                        | (dBm)             |  |  |
| 100 Hz                                 | $\leq -105$       |  |  |
| 10 Hz                                  | $\leq -115$       |  |  |

(40) Press TI keys as listed in (a) through (d) below:

- (a) **FREE RUN**.
- (b) BLUE SHIFT.
- (c) **FREQ**, **1**, **0**, **kHz**-**dBX**.
- (d) VERTICAL DISPLAY 2dB/DIV.
- (41) Rotate TI RESOLUTION BANDWIDTH knob to 1 kHz.
- (42) Adjust TI REFERENCE LEVEL knob (if necessary).
- (43) Press TI SINGLE SWEEP key twice. Wait for sweep completion.

(44) Using TI **CENTER/MARKER FREQUENCY** knob, place marker on highest point of trace.

- (45) TI **MKR LEVEL** indication will be  $\leq -80$  dBm.
- (46) Press TI keys as listed in (a) through (c) below:
  - (a) **FREE RUN**.
  - (b) **BLUE SHIFT**.
  - (c) **dB/DIV**, **5**, **Hz dB**.

# (47) Rotate TI RESOLUTION BANDWIDTH knob to 100 Hz.

- (48) Adjust TI REFERENCE LEVEL knob (if necessary).
- (49) Press TI SINGLE SWEEP key twice. Wait for sweep completion.

(50) Using TI **CENTER/MARKER FREQUENCY** knob, place marker on highest point of trace.

(51) TI **MKR LEVEL** indication will be within limits specified in first row of table 23.

(52) Repeat technique of (46) (a) and (47) through (50) for remaining TI settings in table 23. TI **MKR LEVEL** indication will be within limits specified in table 23.

| Table 20. Densitivity 10 KHZ @ Sub/arv |                   |  |  |  |
|----------------------------------------|-------------------|--|--|--|
| Test instrument                        |                   |  |  |  |
| Resolution                             | Marker level      |  |  |  |
| bandwidth setting                      | indication limits |  |  |  |
|                                        | (dBm)             |  |  |  |
| 100 Hz                                 | $\leq -90$        |  |  |  |
| 10 Hz                                  | $\leq -100$       |  |  |  |
|                                        |                   |  |  |  |

Table 23. Sensitivity 10 kHz @ 5dB/div

(53) Press TI keys as listed in (a) through (c) below:

- (a) FREE RUN.
- (b) BLUE SHIFT.
- (c) **FREQ**, 1, **kHz** –**dBX**.
- (54) Rotate TI RESOLUTION BANDWIDTH knob to 100 Hz.
- (55) Adjust TI REFERENCE LEVEL knob (if necessary).

(56) Press TI SINGLE SWEEP key twice. Wait for sweep completion.

(57) Using TI **CENTER/MARKER FREQUENCY** knob, place marker on highest point of trace.

(58) TI **MKR LEVEL** indication will be within limits specified in first row of table 24.

(59) Repeat technique of (53) (a) and (54) through (57) for remaining TI settings in table 24. TI **MKR LEVEL** indication will be within limits specified in table 24.

| Test instrument   |                   |  |  |  |
|-------------------|-------------------|--|--|--|
| Resolution        | Marker level      |  |  |  |
| bandwidth setting | indication limits |  |  |  |
|                   | (dBm)             |  |  |  |
| 100 Hz            | $\leq -85$        |  |  |  |
| 10 Hz             | $\leq -95$        |  |  |  |

Table 24. Sensitivity 1 kHz @ 5dB/div

- (60) Rotate TI **TIME/DIV** knob to **AUTO**.
- (61) Press TI keys as listed in (a) through (j) below:
  - (a) **BLUE SHIFT**.
  - (b) **RESET**.
  - (c) **BLUE SHIFT**.
  - (d) **FREQ**, **5**, **0**, **MHz** +dBX.
  - (e) BLUE SHIFT.
  - (f) **REF LEVEL**, **5**, **0**, **kHz**-**dBX**.
  - (g) BLUE SHIFT.
  - (h) **SPAN/DIV**, **1**, **0**, **MHz +dBX**.
  - (i) **VIDEO FILTER WIDE**.
  - (j) AUTO RESOLN (not illuminated).
- (62) Rotate TI RESOLUTION BANDWIDTH knob to 10 kHz.
- (63) Rotate TI PEAK AVERAGE knob fully counterclockwise.
- (64) Press TI SINGLE SWEEP key (twice). Wait for sweep completion.
- (65) Press TI TUNE key.

(66) Using TI **CENTER/MARKER FREQUENCY** knob, place marker on highest point of trace (ignore zero Hz response).

(67) TI **MKR LEVEL** indication will be within limits specified in first row of table 25.

(68) Press TI keys as listed in (a) through (c) below:

- (a) **BLUE SHIFT**.
- (b) **FREQ**, **1**, **5**, **0**, **MHz** + **dBX**.
- (c) **SWEEP** (wait for sweep completion).

(69) Using TI **CENTER/MARKER FREQUENCY** knob, place marker on highest point of trace.

(70) TI **MKR LEVEL** indication will be within limits specified in 150 MHz row of table 25.

(71) Repeat (68) and (69) above for remaining frequencies listed in table 25. TI **MKR LEVEL** indication will be within limits specified in table 25.

| Table 25. Residual response |             |  |  |  |  |
|-----------------------------|-------------|--|--|--|--|
| Test instrument             |             |  |  |  |  |
| Center                      | Mkr level   |  |  |  |  |
| frequency                   | indication  |  |  |  |  |
| (MHz)                       | limit (dBm) |  |  |  |  |
| 50                          | $\leq -100$ |  |  |  |  |
| 150                         | $\leq -100$ |  |  |  |  |
| 250                         | $\leq -100$ |  |  |  |  |
| 350                         | $\leq -100$ |  |  |  |  |
| 450                         | $\leq -100$ |  |  |  |  |
| 550                         | $\leq -100$ |  |  |  |  |
| 650                         | $\leq -100$ |  |  |  |  |
| 750                         | $\leq -100$ |  |  |  |  |
| 850                         | $\leq -100$ |  |  |  |  |
| 950                         | $\leq -100$ |  |  |  |  |
| 1050                        | $\leq -100$ |  |  |  |  |
| 1150                        | $\leq -100$ |  |  |  |  |
| 1250                        | $\leq -100$ |  |  |  |  |
| 1350                        | $\leq -100$ |  |  |  |  |
| 1450                        | $\leq -100$ |  |  |  |  |
| 1550                        | $\leq -100$ |  |  |  |  |
| 1650                        | $\leq -100$ |  |  |  |  |
| 1750                        | <-100       |  |  |  |  |

. . . ~ -

(72) Disconnect 50 $\Omega$  20-watt termination from TI RF INPUT 50 $\Omega$ .

# b. Adjustments. None

# 23. Harmonic and Intermodulation Distortion

# a. Performance Check

(1) Connect equipment as shown in figure 9 below.

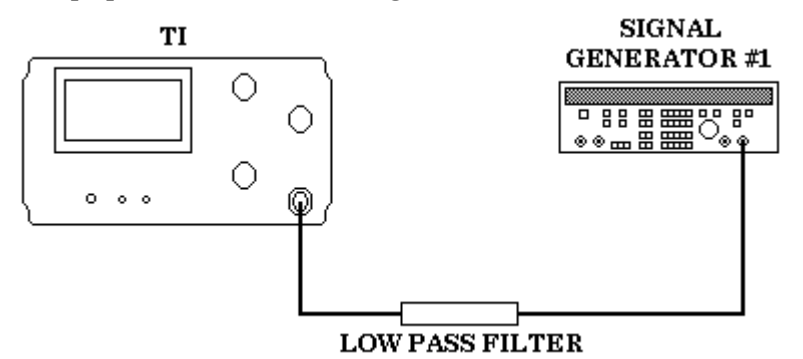

Figure 9. Harmonic distortion setup.

- (2) Press TI keys as listed in (a) through (j) below:
  - (a) **BLUE SHIFT**.
  - (b) RESET.

- (c) **BLUE SHIFT**.
- (d) **FREQ**, **1**, **1**, **0**, **MHz +dBX**.
- (e) **BLUE SHIFT**.
- (f) **REF LEVEL**, **3**, **0**, **kHz**-**dBX**.
- (g) **BLUE SHIFT**.
- (h) SPAN/DIV, 5, 0, 0, kHz –dBX.
- (i) VIDEO FILTER WIDE.
- (j) MIN DISTORTION (not illuminated).
- (3) Rotate TI **PEAK AVERAGE** knob fully counterclockwise.

(4) Set signal generator #1 for an output frequency of 110 MHz at an amplitude of -30 dBm.

(5) Adjust signal generator #1 output amplitude to position displayed trace at TI reference level (top) graticule line.

- (6) Press TI keys as listed in (a) through (g) below:
  - (a) **SINGLE SWEEP** (twice).
  - (b) **GREEN SHIFT**.
  - (c) **STEP SIZE**.
  - (d) **GREEN SHIFT**.
  - (e) **PEAK FIND**.
  - (f) **+STEP**.
  - (g) SINGLE SWEEP.
- (7) TI **MKR LEVEL** indications will be within limits specified in first row of table 26.

(8) Repeat technique of (6) (f) and (6) (g) above for remaining harmonics in table 26. TI **MKR LEVEL** indications will be within limits specified in table 26.

| Table 26. Harmonic Distortion |                                     |  |  |  |
|-------------------------------|-------------------------------------|--|--|--|
| Harmonic                      | Harmonic MKR LEVEL indication limit |  |  |  |
|                               | (dBm)                               |  |  |  |
| $2^{nd}$                      | $\leq -90$                          |  |  |  |
| 3rd                           | $\leq -90$                          |  |  |  |

(9) Reduce all outputs to minimum.

(10) Connect equipment as shown in figure 10 below.

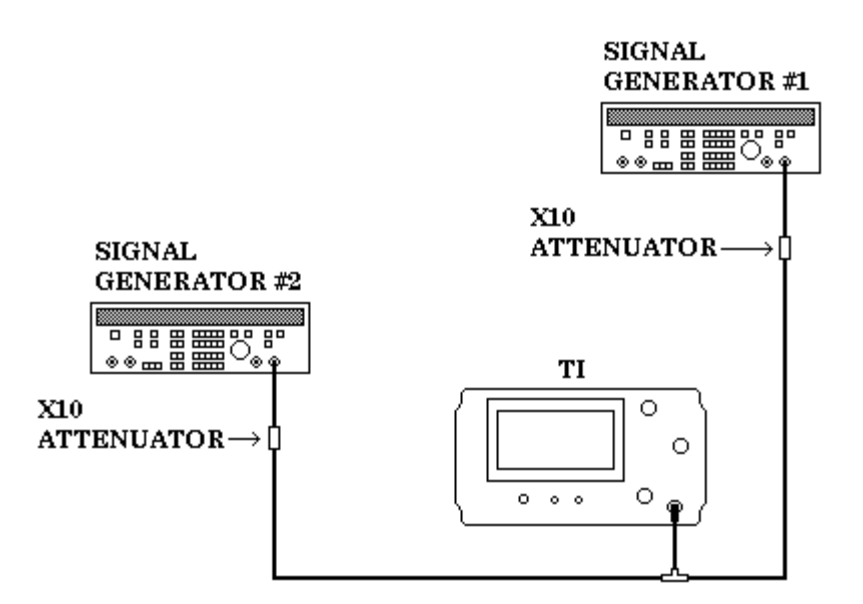

Figure 10. Third order intercept.

- (11) Press TI keys as listed in (a) through (n) below:
  - (a) **BLUE SHIFT**.
  - (b) **RESET**.
  - (c) BLUE SHIFT.
  - (d) **FREQ**, 2, 0, 0, **MHz** +dBX.
  - (e) **BLUE SHIFT**.
  - (f) SPAN/DIV, 5, 0, 0, kHz -dBX.
  - (g) BLUE SHIFT.
  - (h) **REF LEVEL**, **3**, **0**, **kHz** –**dBX**.

(12) Set signal generator #1 for an output frequency of 199.5 MHz at an amplitude of -10 dBm.

(13) Set signal generator #2 for an output frequency of 200.5 MHz at an amplitude of -10 dBm.

(14) Adjust signal generator #1 output amplitude to position its signal peak at TI top graticule line.

(15) Adjust signal generator #2 output amplitude to position its signal peak at TI top graticule line.

- (16) Press TI AUTO RESOLN key (not illuminated).
- (17) Rotate TI RESOLUTION BANDWIDTH knob to 10 kHz.
- (18) Press TI SINGLE SWEEP key (twice) and wait for sweep completion.
- (19) Press TI keys as listed in (a) and (b) below:

- (a) **BLUE SHIFT**.
- (b) **MKR** $\rightarrow$ **CENTER**.

(20) Rotate TI CENTER/MARKER FREQUENCY knob counterclockwise until TI MARKER FREQUENCY indication is 198.50 MHz. TI MKR LEVEL indication will be  $\leq -100$  dBm.

(21) Rotate TI **CENTER/MARKER FREQUENCY** knob clockwise until TI **MARKER FREQUENCY** indication is **201.50** MHz.

(22) TI **MKR LEVEL** indication will be  $\leq -100$  dBm.

- (23) Reduce all outputs to minimum and disconnect equipment setup.
- b. Adjustments. None

# 24. Tracking Generator Frequency Range

# a. Performance Check

- (1) Connect TI tracking generator RF OUT  $50\Omega$  to TI RF INPUT  $50\Omega$ .
- (2) Connect TI 1<sup>st</sup> LO 50Ω OUTPUT to TI tracking generator 1<sup>st</sup> LO IN.
- (3) Connect TI 2<sup>nd</sup> LO 50Ω OUTPUT to TI tracking generator 2<sup>nd</sup> LO IN.
- (4) Adjust TI VAR dB control to 0.
- (5) Set TI OUTPUT LEVEL –dBm to 00.
- (6) Press TI **BLUE SHIFT** then **RESET** keys.

(7) Displayed trace must begin at left edge of TI CRT (100 kHz) and extend to right edge of TI CRT (1.8 GHz). See example in figure 11 below.

|          | - | ~ | <br>- | ļ | ~ | ~ |   |
|----------|---|---|-------|---|---|---|---|
|          |   |   |       |   |   |   |   |
|          |   |   |       |   |   |   | Ц |
| $\vdash$ |   |   |       |   |   |   | Ц |
| $\vdash$ |   |   |       |   |   |   | Н |
| $\vdash$ |   |   |       |   |   |   | Н |
| $\vdash$ |   |   |       |   |   |   | Η |

Figure 11. Frequency range

(8) Disconnect TI tracking generator RF OUT  $50\Omega$  from TI RF INPUT  $50\Omega$ .

# b. Adjustments. None

# 25. Tracking Generator Output Level

# a. Performance Check

(1) Connect measuring receiver sensor module to measuring receiver CALIBRATION RF POWER OUTPUT.

(2) Zero and calibrate sensor module.

(3) Disconnect measuring receiver sensor module from measuring receiver CALIBRATION RF POWER OUTPUT.

- (4) Connect measuring receiver sensor module to TI RF OUT  $50\Omega$ .
- (5) Press TI keys as listed in (a) through (e) below:
  - (a) **BLUE SHIFT**.
  - (b) **RESET**.
  - (c) **BLUE SHIFT**.
  - (d) **FREQ**, **1**, **0**, **0**, **MHz** +dBX.
  - (e) **ZERO SPAN** (illuminated).
- (6) Measure power at 100 MHz.
- (7) Measuring receiver indication will be between -0.5 dBm and 0.5 dBm.
- (8) Disconnect measuring receiver sensor module from TI RF OUT  $50\Omega$ .
- b. Adjustments. None

# 26. Tracking Generator Flatness

- a. Performance Check
  - (1) Connect TI **RF OUT 50** $\Omega$  to TI **RF INPUT 50** $\Omega$ .
  - (2) Press TI keys as listed in (a) through (f) below:
    - (a) **BLUE SHIFT**.
    - (b) **RESET**.
    - (c) **BLUE SHIFT**.
    - (d) **REF LEVEL**, **1**, **MHz +dBX**.
    - (e) **BLUE SHIFT**.
    - (f) **dB/DIV**, **1**, **Hz dB**.

(3) If necessary adjust TI **REFERENCE LEVEL** knob to move trace within TI graticule area.

- (4) Press TI keys as listed in (a) through (c) below:
  - (a) **SINGLE SWEEP** (twice and wait for sweep completion).
  - (b) **GREEN SHIFT**.
  - (c) **PEAK FIND**.

(5) Using TI **CENTER/MARKER FREQUENCY** knob, move marker to highest point on displayed trace. (Disregard 0 Hz response)

- (6) Press TI keys as listed in (a) and (b) below:
  - (a) **GREEN SHIFT**.
  - (b) **ΔMKR**.

(7) Using TI **CENTER/MARKER FREQUENCY** knob, move active marker to lowest point on displayed trace.

(8) TI MKR LEVEL indication will be between 0 and -4.5 dB.

(9) Disconnect TI RF OUT  $50\Omega$  from TI RF INPUT  $50\Omega$ .

44 CHANGE 1

# b. Adjustments. None

# 27. Tracking Generator Spurious Signals

#### a. Performance Checks

(1) Connect equipment as shown in figure 12 below.

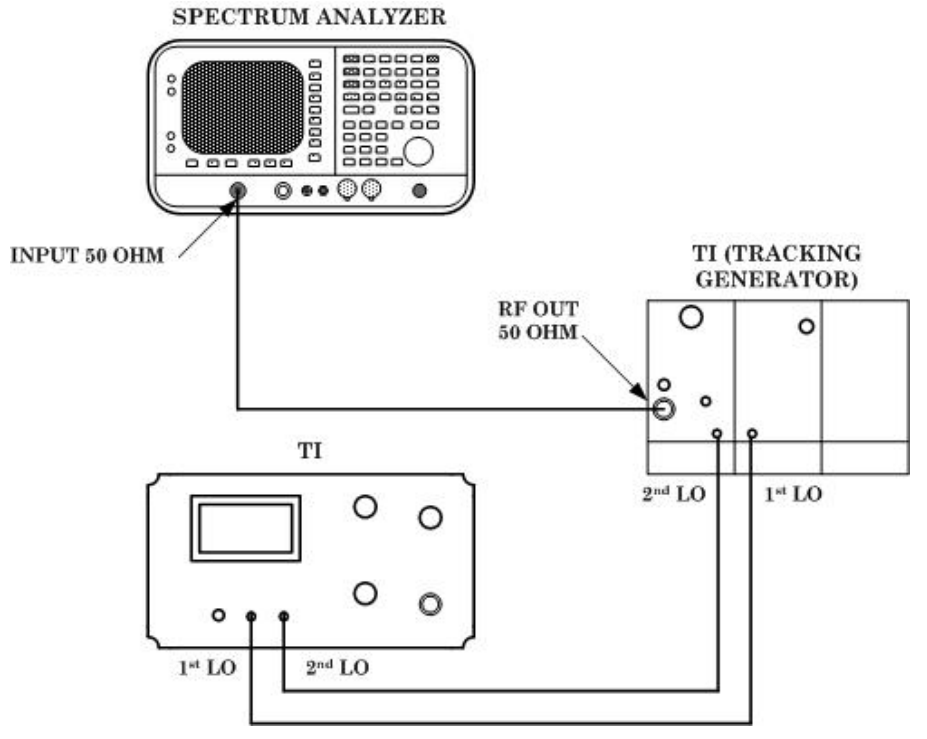

Figure 12. Spurious signals setup.

- (2) Adjust TI MANUAL SCAN knob to midrange.
- (3) Press TI keys as listed in (a) through (e) below:
  - (a) **BLUE SHIFT**.
  - (b) RESET.
  - (c) BLUE SHIFT.
  - (d) **FREQ**, **1**, **0**, **0**, **MHz +dBX**.
  - (e) **ZERO SPAN** (illuminated).
- (4) Press spectrum analyzer keys as listed in (a) through (n below:
  - (a) **Preset**.
  - (b) FREQUENCY, Center Freq, 1, 0, 0, MHz.
  - (c) **SPAN**, 2, 0, **MHz**.
  - (d) **BW/Avg**, **Res BW**, **3**, **0**, **0**, **kHz**.
  - (e) Video BW, 1, 0, kHz.
  - (f) AMPLITUDE, Ref Level, 0, dBm.
  - (g) Scale/Div], 1, 0, dB.
  - (h) FREQUENCY, CF Step, 1, 0, 0, MHz.
  - (i) Center Freq.

- (i) Peak Search.
- (k) Marker Delta.
- (l) **FREQUENCY**.

(m) **1**.

(n) Peak Search.

(5) Spectrum analyzer  $\Delta M kr$  indication will be within limits specified in first row of table 27.

(6) Repeat technique of (4) (m) and (n) above for remaining harmonics in table 27. Spectrum analyzer  $\Delta M kr$  indication will be within limits specified in table 27.

| Table 27. Harmonic Amplitude |  |  |  |  |  |
|------------------------------|--|--|--|--|--|
| Spectrum analyzer            |  |  |  |  |  |
| ∆Mkr indication              |  |  |  |  |  |
| limit (dB)                   |  |  |  |  |  |
| $\leq -20$                   |  |  |  |  |  |
| $\leq -20$                   |  |  |  |  |  |
| $\leq -20$                   |  |  |  |  |  |
| $\leq -20$                   |  |  |  |  |  |
| $\leq -20$                   |  |  |  |  |  |
| $\leq -20$                   |  |  |  |  |  |
| $\leq -20$                   |  |  |  |  |  |
| $\leq -20$                   |  |  |  |  |  |
| $\leq -20$                   |  |  |  |  |  |
| $\leq -20$                   |  |  |  |  |  |
| $\leq -20$                   |  |  |  |  |  |
| $\leq -20$                   |  |  |  |  |  |
| $\leq -20$                   |  |  |  |  |  |
| $\leq -20$                   |  |  |  |  |  |
| $\leq -20$                   |  |  |  |  |  |
| $\leq -20$                   |  |  |  |  |  |
| $\leq -20$                   |  |  |  |  |  |
|                              |  |  |  |  |  |

(7) Press spectrum analyzer keys as listed in (a) through (f) below:

- (a) **FREQUENCY**, Center Freq, 1, 5, 0, MHz.
- (b) **SPAN**, **9**, **0**, **MHz**.
- (c) Peak Search.
- (d) **FREQUENCY**.
- (e) **1**.
- (f) Peak Search.
- (8) Spectrum analyzer  $\Delta M kr$  indication will be  $\leq -40$  dBm.

(9) Repeat technique of (7) (d) and (7) (f) above up to a spectrum analyzer center frequency of 1.850 GHz. Spectrum analyzer  $\Delta M kr$  indication will be  $\leq -40$  dBm throughout.

b. Adjustments. None

### 46 CHANGE 1

# 28. Final Procedure

- **a.** Deenergize and disconnect all equipment.
- **b.** Annotate and affix DA label/form in accordance with TB 750-25.

By Order of the Secretary of the Army:

Official Jack B Aula JOEL B. HUDSON

Administrative Assistant to the Secretary of the Army JOHN M. KEANE General, United States Army Acting Chief of Staff

0318213

Distribution:

To be distributed in accordance with IDN 344783, requirements for calibration procedure TB 9-6625-2345-35.

### **Instructions for Submitting an Electronic 2028**

The following format must be used if submitting an electronic 2028. The subject line must be exactly the same and all fields must be included; however, only the following fields are mandatory: 1, 3, 4, 5, 6, 7, 8, 9, 10, 13, 15, 16, 17, and 27.

From: "Whomever" <u>whomever@redstone.army.mil</u> To: <2028@redstone.army.mil

Subject: DA Form 2028

- 1. From: Joe Smith
- 2. Unit: home
- 3. Address: 4300 Park
- 4. City: Hometown
- 5. St: MO
- 6. **Zip**: 77777
- 7. **Date Sent**: 19-OCT –93
- 8. **Pub no:** 55-2840-229-23
- 9. Pub Title: TM
- 10. Publication Date: 04-JUL-85
- 11. Change Number: 7
- 12. Submitter Rank: MSG
- 13. Submitter FName: Joe
- 14. Submitter MName: T
- 15. Submitter LName: Smith
- 16. Submitter Phone: 123-123-1234
- 17. **Problem**: 1
- 18. Page: 2
- 19. Paragraph: 3
- 20. Line: 4
- 21. NSN: 5
- 22. Reference: 6
- 23. Figure: 7
- 24. Table: 8
- 25. Item: 9
- 26. Total: 123
- 27. Text
- This is the text for the problem below line 27.

PIN:080908-000